# La Matériovigilance

- Des matériaux utilisés en cabinet dentaire (gestion du stock)
- Des matériaux prothétiques
- Des dispositifs médicaux
- De la stérilisation

# En pratique Avec un logiciel dentaire

# Un paramétrage minutieux avant toute chose

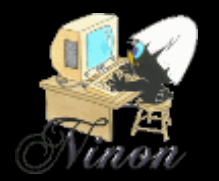

# Pénible, long à faire !...

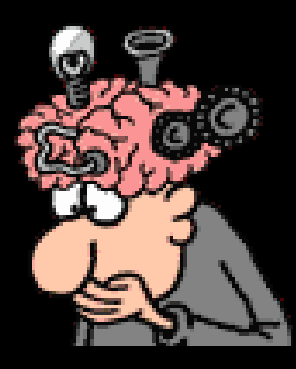

#### Mais gain de temps par la suite

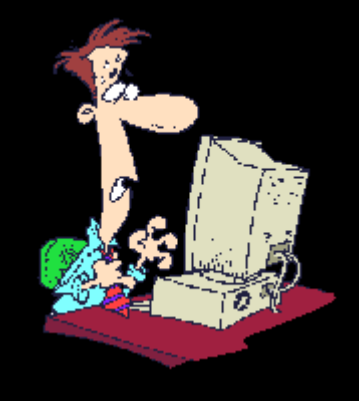

# Un paramétrage bien fait Le top pour l'activité quotidienne !...

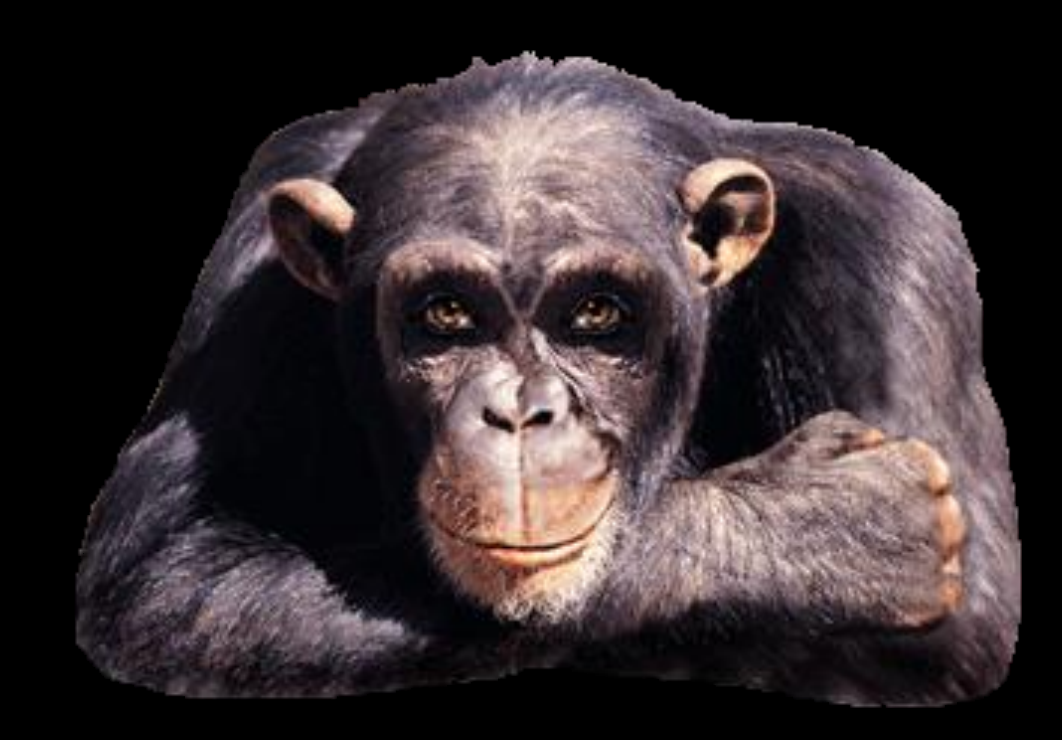

# Gestion des dispositifs médicaux

| Out | +ile D                               |
|-----|--------------------------------------|
|     | Backup •                             |
|     | Cotations                            |
|     | Nomenclatures                        |
|     | Jours fériés non légaux              |
|     | Matériovigilance et stock            |
|     | Matériaux prot <u>h</u> étiques      |
|     | Dispositi <u>f</u> s médicaux        |
|     | fichier des Prescriptions            |
|     | pharmaco <u>Vig</u> ilance           |
|     | Questionnaire médical                |
|     | Documents types                      |
|     | formu <u>L</u> aires types           |
|     | codes postau <u>X</u>                |
|     | Import de tables SESAM-Vitale        |
|     | Table des organismes complémentaires |
|     | pro <u>F</u> ils utilisateurs        |
|     | coordonnées <u>S</u> CM              |
|     | Configuration du po <u>s</u> te      |
|     | Raccourcis claviers                  |
|     | Recherche médico-légale              |

⇒Permet le recueil de toutes les pièces concernant les dispositifs médicaux dont vous devez assurer le suivi, conformément au décret 2001-1154 de décembre 2001 relatif à l'obligation \*De maintenance \*De contrôle de gualité des dispositifs médicaux

# Les dispositifs médicaux

| Dispositifs médicaux                           |                 |                                          |                              |               |
|------------------------------------------------|-----------------|------------------------------------------|------------------------------|---------------|
| Quitter Ajouter Détruire                       |                 |                                          |                              | Imprimer Aide |
| <u>م</u> آ                                     | Nom:            | UNITE D'ASPIRATION                       |                              |               |
| 1 TURBINE FIBREE                               | 1               | ACTOR ATTON OUTDURCTOALS VICA 200 DURD R |                              |               |
| 2 TURBINES FIBREES                             | Description:    | ASPIRATION CHIRURGICALE VSA 500 DUKK DI  | ENTAL                        |               |
| APPAREIL DE RADIOGRAPHIE                       | Fabricant:      | DURR DENTAL                              | nº de série: WOLOTGF48Y61554 | 57            |
| ASPIRATEUR VAPEUR 2007                         |                 |                                          | 4                            |               |
| ASSISTINA 301 PLUS (1998)                      | Localisation:   | CABINET ET MOTEUR SUR BALCON             |                              |               |
| ASSISTINA 301 PLUS 1998                        | Mise en service | : 26/03/1999 23 Proc                     | hain contrôle:               |               |
| AUTOCLAVE AQUARIUS 40 B                        |                 |                                          |                              | 2             |
| BRAS TELESCOPIQUE UNIT (1998)                  |                 | · · · · · · · · · · · · · · · · · · ·    |                              |               |
| CLIMATISEUR (1984)                             | 26/03/1999      | ACHAT 5380 € 06 LEASING SUR 4 ANS MISE F | EN PLACE                     | ▲   /         |
| CLIMATISEUR (2003)                             | 01/04/2003      | FIN DU LEASING RACHAT 53 € 32            |                              |               |
| CLIMATISEURS (REBUT)                           | 11/04/2010      | CHANGEMENT DES TUYAUX POUR TUYAUX SO!    | UPLES                        |               |
| CLIMATISEURS AERMEC (2005)                     | 01/08/2011      | CHANGEMENT TUYAU ENTRE SUPPORT ET ASP    | VIRATION                     |               |
| CNIL LOGICIEL DENTAIRE                         | 16/04/2012      | REPARATION VIDANGE                       |                              |               |
| COFFRE BOIS POUR COMPRESSEUR                   | 09/07/2012      | CHANGEMENT MOTEUR ASPIRATION             |                              |               |
| COMPRESSEUR DUO 5211 (2001)                    |                 |                                          |                              |               |
| CONTRE ANGLE FIBRE BLEU (1998)                 |                 |                                          |                              |               |
| CONTRE ANGLE FIBRE ROUGE (1998)                |                 |                                          |                              |               |
| CONTRE ANGLE FIBRE VERT (1998)                 |                 |                                          |                              |               |
|                                                | - 19            | ninainal                                 |                              |               |
| CRACHOIR DCI 6605 (1998)                       |                 | <b>THEODIE</b>                           | 2                            |               |
| CRACHOIR PIECE ADAPTATION (1998)               |                 |                                          | <b></b>                      |               |
| DECHETS AMALGAME                               |                 |                                          |                              |               |
| DECHETS MOUS                                   | 1               |                                          |                              |               |
| DETARTREUR PIECE A MAIN EMS (2010)             | [               |                                          |                              |               |
| DETARTREUR ULTRA SONS (1998)                   |                 |                                          |                              |               |
| ECLAIRAGE FARO S2000 (1998)                    |                 |                                          |                              |               |
| ECLAIRAGE SCYALITIQUE SUSPENDU                 |                 |                                          |                              |               |
| ECLAIRAGE SCYALITIQUE SUSPENDU (1998) (REBUT)  |                 |                                          |                              |               |
| ELECTRICITE GENERALE                           |                 |                                          |                              |               |
| EXTINCTEUR                                     |                 |                                          |                              |               |
| FAUTEUIL DENTAIRE (1998)                       |                 |                                          |                              |               |
| FENETRES DOUBLE VITRAGE CABINET                |                 |                                          |                              |               |
| IMPRIMANTE SCANNER HP (2010)                   |                 |                                          |                              |               |
| INFORMATIQUE (ORDI AU REBUT EN 2008)           |                 |                                          |                              |               |
| LAVE LINGE LADEN EV 1297 (2007)                |                 |                                          |                              |               |
| LAVE VAISELLE SIEMENS SK25210EU (2007)         |                 |                                          |                              | •             |
| LECTEUR CARTE BANCAIRE                         |                 |                                          |                              |               |
| LECTEUR CARTE VITALE                           | Date            | 23 Opérations                            | <ul> <li>Résultat</li> </ul> | •             |
| MALAXEUR ALGINATE                              | Intervenant     |                                          | Ref pièce justificative      |               |
| MEUBLES DENTAIRES                              | Incovenance     |                                          |                              |               |
| MICRO MOTEUR (REBUT)                           | Détail          |                                          |                              |               |
| MICRO MOTEUR BIEN AIR MC3 LK                   | Commentaire     |                                          |                              |               |
| MOBILE PDAPHONE FRANCE TELECOM (REBUT EN 2008) |                 |                                          |                              |               |
| MOBILIER DENTAIRE                              |                 |                                          |                              |               |
| ONDULEUR                                       |                 |                                          |                              | 4             |
| ORDINATEUR CABINET BUREAU (REBUT)              |                 |                                          | + 0                          | 🕐 🐣           |
| ORDINATEUR CABINET BUREAU 2                    |                 |                                          |                              |               |
| ORDINATEUR CABINET SALLE DE SOINS              |                 | Interventions                            | Documents                    |               |
|                                                |                 |                                          |                              |               |

L'icône "Quitter" pour sortir des dispositifs médicaux

L'icône "Ajouter" représenté par un œuf, pour créer une nouvelle fiche

L'icône "Détruire" représenté par une flamme, pour, après confirmation, détruire la fiche sélectionnée

| Dispositifs médicaux                                                                                                    |                 |                                 |                    |                  |          |          |           |
|----------------------------------------------------------------------------------------------------|-----------------|---------------------------------|--------------------|------------------|----------|----------|-----------|
| Quitter Autor Désure                                                                                                    |                 |                                 |                    |                  |          | Ingrimer | ?<br>Alde |
|                                                                                                    | Nom:            | UNITE D'ASPIRATION              |                    |                  |          |          |           |
|                                                                                                    | Description:    | ASPERATION CHERI IRGECALE VSA 3 | 00 DURP DENTAL     |                  |          |          |           |
| 2 TURBINES FIBREES                                                                                                    |                 |                                 |                    |                  |          |          |           |
| APPAREIL DE RADIOGRAPHIE                                                                                                    | Fabricant:      | DURR DENTAL                     | n° de série:       | WOLOTGF48        | Y6155457 |          |           |
| ASPIRATEUR VAPEUR 2007                                                                                                    | Localizations   | CARINET ET MOTELIE SUE PALCON   |                    |                  |          |          |           |
| ASSISTINA 301 PLUS (1998)                                                                                                    | cocuration.     | CHURCH ET PHOTEOR SOR DRECON    |                    |                  |          |          |           |
| ASSISTINA 301 PLUS 1998                                                                                                    | Mise en service | 26/03/1999 23                   | Prochain contrôle: |                  | 23       |          |           |
| AUTOCLAVE AQUARIUS 40 B                                                                                                    |                 |                                 |                    |                  |          |          |           |
| BRAS TELESCOPIQUE UNIT (1998)                                                                                                    |                 | ,                               |                    |                  |          |          | -         |
| CLIMATISEUR (1984)                                                                                                    | 26/03/1999      | ACHAT 5380 € 06 LEASING SUR 4   | ANS MISEEN PLACE   |                  |          |          |           |
| CLIMATISEUR (2003)                                                                                                    | 01/04/2003      | FIN DU LEASING RACHAT 53 € 32   |                    |                  |          |          |           |
| CLIMATISEURS (REBUT)                                                                                                    | 11/04/2010      | CHANGEMENT DES TUYAUX POUR T    | TUYAUX SOUPLES     |                  |          |          |           |
| CLIMATISEURS AERMEC (2005)                                                                                                    | 01/08/2011      | CHANGEMENT TUYAU ENTRE SUPPI    | ORT ET ASPIRATION  |                  |          |          |           |
| CNL LOGICIEL DENTAIRE                                                                                                    | 16/04/2012      | REPARATION VIDANGE              |                    |                  |          |          |           |
| COFFRE BOIS POUR COMPRESSEUR                                                                                                    | 09/07/2012      | CHANGEMENT MOTEUR ASPIRATIO     | N                  |                  |          |          |           |
| COMPRESSEUR DUO 5211 (2001)                                                                                                    |                 |                                 |                    |                  |          |          |           |
| CONTRE ANGLE FIBRE BLEU (1998)                                                                                                    |                 |                                 |                    |                  |          |          |           |
| CONTRE ANGLE FIBRE ROUGE (1998)                                                                                                    |                 |                                 |                    |                  |          |          |           |
| CONTRE ANGLE FIBRE VERT (1998)                                                                                                    |                 |                                 |                    |                  |          |          |           |
| CONTRE ANGLE VERT                                                                                                    |                 |                                 |                    |                  |          |          |           |
| CRACHOIR DCI 6605 (1998)                                                                                                    |                 |                                 |                    |                  |          |          |           |
| CRACHOIR PIECE ADAPTATION (1998)                                                                                                    |                 |                                 |                    |                  |          |          |           |
| DECHETS AMALGAME                                                                                                    |                 |                                 |                    |                  |          |          |           |
| DECHETS MOUS                                                                                                    |                 |                                 |                    |                  |          |          |           |
| DETARTRELIR PRECE A MAIN EMS (2010)                                                                                                    |                 |                                 |                    |                  |          |          |           |
| DETARTRELIE LI TRA SONS (1998)                                                                                                    |                 |                                 |                    |                  |          |          |           |
| FC AIRAGE FARO \$2000 (1998)                                                                                                    |                 |                                 |                    |                  |          |          |           |
| ECLATRACE SCYALTTOLE SUSPENDU                                                                                                    |                 |                                 |                    |                  |          |          |           |
| ECLATRACE SCYALTTICLE SUSPENDUL (1998) (REPLIT)                                                                                                    |                 |                                 |                    |                  |          |          |           |
| E ECTRICITE GENERALE                                                                                                    |                 |                                 |                    |                  |          |          |           |
|                                                                                                    |                 |                                 |                    |                  |          |          |           |
| ALTER DEPARTADE (1998)                                                                                                    |                 |                                 |                    |                  |          |          |           |
| Ronebac Derivate (1556)                                                                                                    |                 |                                 |                    |                  |          |          |           |
| ENERGY DESCRIPTION OF THE PROPERTY OF THE PROPERTY OF THE PROP |                 |                                 |                    |                  |          |          |           |
| DECOMPTIONE (ODD AND DEP (F EN 2002)                                                                                                    |                 |                                 |                    |                  |          |          |           |
| all of service (or of no keptor to 2006)                                                                                                    |                 |                                 |                    |                  |          |          |           |
| Alle Varieti Le creation (2007)                                                                                                    |                 |                                 |                    |                  |          |          |           |
| LAVE VALSELLE SIEMENS SK25210ED (2007)                                                                                                    |                 |                                 |                    |                  |          |          |           |
| LECTEUR CARTE DWICAUE                                                                                                    | Date            | St Onérations                   |                    | - Dénitat        |          |          |           |
| Lector over the lector over the lector over th |                 | (42)                            |                    | 10               |          |          |           |
| PREVACENT RECEIVER                                                                                                    | Intervenant     |                                 | Refpi              | èce justificativ | re       |          |           |
| MEDIDLES DETVININES                                                                                                    | Détail          |                                 |                    |                  |          |          |           |
| MUCKO MOTELIK (KEDOT)                                                                                                    |                 |                                 |                    |                  |          |          |           |
| MUCKU MUTEUK DIEN AIK MUSIK                                                                                                    | Commentaire     |                                 |                    |                  |          |          |           |
| MUDBLE PUMPTIONE FRANKE IELEUUM (REDUI EN 2008)                                                                                                    |                 |                                 |                    |                  |          |          |           |
| MUDILLER DENTAIRE                                                                                                    |                 |                                 |                    |                  |          |          |           |
| JADOLEUK                                                                                                    |                 |                                 |                    | 1.1              | •        |          |           |
| OKDINATEUK CABINET BUREAU (KEBUT)                                                                                                    |                 |                                 |                    | - C              | <b>•</b> |          | 9         |
| ORDINATEUR CABINET BUREAU 2                                                                                                    | -               | Testano antinana                | 0                  |                  |          |          |           |
| ORDINATEUR CABINET SALLE DE SOINS                                                                                                    | •               | and venous                      | Docum              | iens.            |          |          |           |

3 icônes dans la partie supérieure gauche

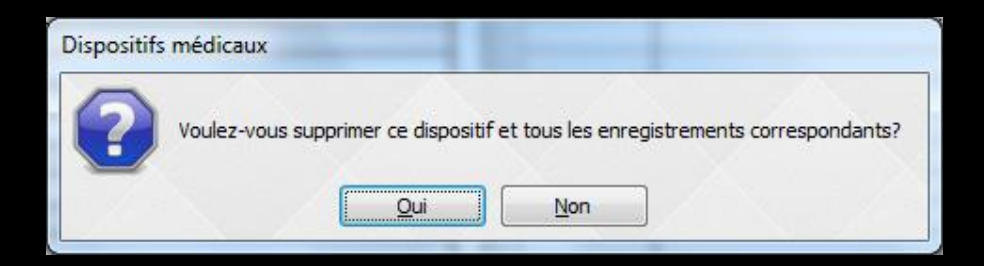

### Attention

Ne détruire la fiche d'un dispositif médical qu'en cas d'erreur

Les fiches des dispositifs médicaux même sortis du cabinet doivent être conservées Ce registre doit être conservé cinq ans après la fin d'exploitation du dispositif

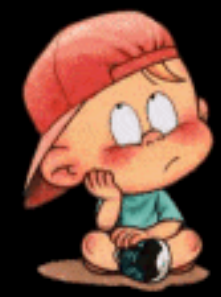

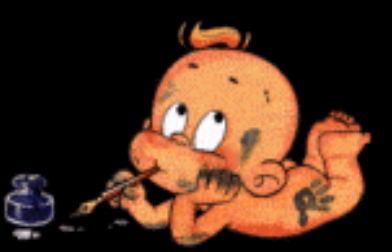

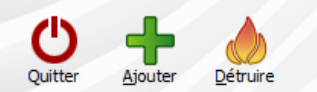

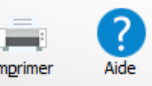

### 2 icônes dans la partie supérieure droite

### L'icône "Imprimer" pour obtenir l'édition de la fiche en cours

L'icône point d'interrogation conduisant à l'aide en ligne

# Icône Imprimer

**Dispositifs médicaux** 

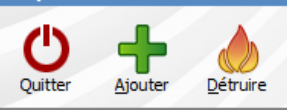

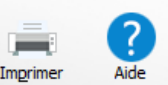

# Un clic sur "Imprimer" déclenche l'impression de la fiche en cours Un clic droit sur "Imprimer" donnant une prévisualisation de l'impression

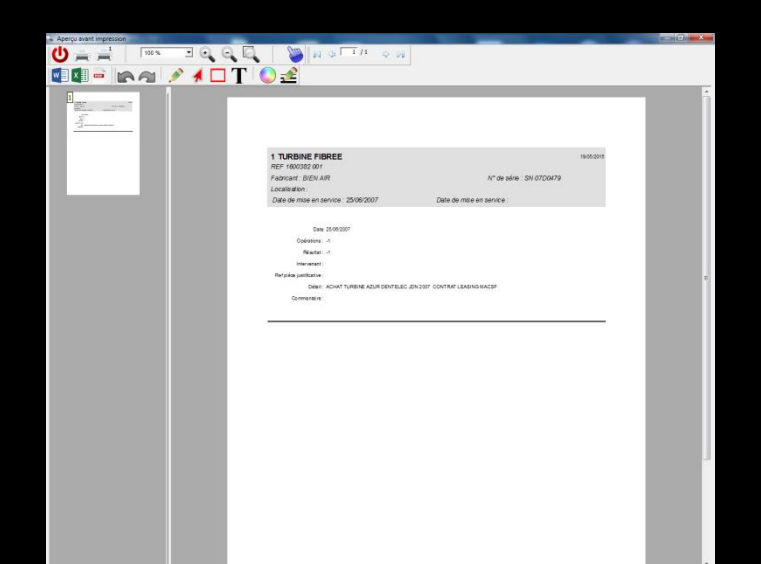

#### Dans la partie gauche, la liste de tous les dispositifs référencés

⇒Le positionnement du curseur sur une de ces lignes ouvre, dans la partie droite, la fiche signalétique du dispositif sélectionné qui comporte ellemême deux onglets : **⇒**Intervention

⇒Documents

| Dispositirs medicaux                                                                                                    |      |                  |                               |               |              |                    |         |          |           | 5 |
|----------------------------------------------------------------------------------------------------|------|------------------|-------------------------------|---------------|--------------|--------------------|---------|----------|-----------|---|
| Qutter Asouter gebure                                                                                                    |      |                  |                               |               |              |                    |         | ingrimer | ?<br>Aide | ) |
| A                                                                                                    | а,   | Nom:             | UNITE D'ASPIRATION            |               |              |                    |         |          |           |   |
| 1 TURBINE FIBREE                                                                                                    |      |                  |                               |               |              |                    |         |          |           |   |
| 2 TI IRRINES FIREFS                                                                                                    |      | Description:     | ASPIRATION CHIRURGICALE VSA   | 300 DURR DEN  | TAL          |                    |         |          |           |   |
| APPAREI DE RANGRAPHIE                                                                                                    | 1 .  | Fabricant        | DURP DENTAL                   |               | nº de cérie: | WOLOTGE48          | 6155457 |          |           |   |
| ASPIRATE IR VAREI IR 2007                                                                                                    | 1 11 | CONFCORTS.       | DOIGTEDETTAL                  |               | in de sener  | mocordi ioi        | 0133137 |          |           |   |
| ASSISTINA 301 PLUS (1998)                                                                                                    | 1 1  | Localisation:    | CABINET ET MOTEUR SUR BALCON  | N             |              |                    |         |          |           |   |
| ASSISTINA 301 PLUS 1998                                                                                                    | 1 .  |                  | 26/02/1000                    | Brocha        | in contrôle: |                    | -       |          |           |   |
| ALITOCI AVE ACI JARTI IS 40 B                                                                                                    | 1 1' | Hise en service: | 20/03/1999                    | Procha        | in condicie: |                    | 23      |          |           |   |
| AS TE ESCOPIOLE UNIT (1998)                                                                                                    | 1 1  |                  |                               |               |              |                    |         |          |           |   |
| ATTICE IR (1984)                                                                                                    | 1    | 26/03/1999       | ACHAT 5380 € 06 LEASING SUR 4 | ANS MISE EN   | PLACE        |                    |         |          | 1         |   |
| SELIR (2003)                                                                                                    | 1    | 01/04/2003       | FIN DU LEASING RACHAT 53 € 32 |               |              |                    |         |          |           |   |
| TSELIAS (REFIT)                                                                                                    | 1 1  | 11/04/2010       | CHANGEMENT DES TUYAUX POUR    | TUYAUX SOUP   | LES          |                    |         |          |           |   |
| MATISEIRS AFRMEC (2005)                                                                                                    | 1    | 01/08/2011       | CHANGEMENT TUYAU ENTRE SUPP   | PORT ET ASPIR | ATION        |                    |         |          |           |   |
| NILLOGICIEL DENTATRE                                                                                                    | 1    | 16/04/2012       | REPARATION VIDANGE            |               |              |                    |         |          |           |   |
| COFFRE BOTS BOLID. COMPRESSELID                                                                                                    | 1 1  | 09/07/2012       | CHANGEMENT MOTEUR ASPIRATI    | ON            |              |                    |         |          |           |   |
| COMPRESSE IR D I/O 5211 (2001)                                                                                                    | 1    |                  | 1                             |               |              |                    |         |          |           |   |
| CONTRE ANGLE FIRE BLEL (1998)                                                                                                    | 1    |                  | 1                             |               |              |                    |         |          |           |   |
| CONTRE ANGLE FIBRE DOLLOS (1990)                                                                                                    | 1 1  |                  |                               |               |              |                    |         |          |           |   |
| CONTRE ANGLE FIBLE VEDG (1998)                                                                                                    | 1 1  |                  |                               |               |              |                    |         |          |           |   |
|                                                                                                    | 1 1  | *******          |                               |               |              |                    |         |          |           |   |
|                                                                                                    | 1 1  |                  | 1                             |               |              |                    |         |          |           |   |
|                                                                                                    | 1 1  |                  | 1                             |               |              |                    |         |          |           |   |
| Decision and Constant (1990)                                                                                                    | 1 1  |                  |                               |               |              |                    |         |          |           |   |
| Decisity Marketing                                                                                                    | 1 1  | *******          | 1                             |               |              |                    |         |          |           |   |
| DETAILISTICS                                                                                                    | 1 1  | ******           | 1                             |               |              |                    |         |          |           |   |
| NETATIVE ID II TO CONCIDENTIALI (200)                                                                                                    | 1 1  | ******           | 1                             |               |              |                    |         |          |           |   |
| ECTATINA CELEMON (COM)                                                                                                    | 1    | *******          | 1                             |               |              |                    |         |          |           |   |
| CONTRACT CONTRACT STORE (1990)                                                                                                    | 1 1  | ******           | 1                             |               |              |                    |         |          |           |   |
| ECLARAGE SCHALTIQUE SUPERIOU<br>EQUARAGE SCHALTIQUE SUPERIOU (1990) (1990) (1990)                                                                                                    | + II |                  |                               |               |              |                    |         |          |           |   |
| ECLARAGE SCHALTIQUE SOPENOU (1996) (REBUT)                                                                                                    | 4 U  |                  |                               |               |              |                    |         |          |           |   |
| LEE INCLIE GEBERALE                                                                                                    | 1 1  |                  |                               |               |              |                    |         |          |           |   |
| EATING TEUR                                                                                                    | 4 U  |                  |                               |               |              |                    |         |          |           |   |
| PADIEDIE DOUBLE (1996)<br>Envertie Double (1996)                                                                                                    | + II |                  |                               |               |              |                    |         |          |           |   |
| PENETRES DUDDLE VITRAGE CHEMICT                                                                                                    | H II |                  |                               |               |              |                    |         |          |           |   |
| Improvements and the second second se | + II |                  |                               |               |              |                    |         |          |           |   |
| AVE LIVE (AVE) AVE AVE AVE AVE AVE AVE AVE AVE AVE AVE                                                                                                    | 4 U  |                  |                               |               |              |                    |         |          |           |   |
| A VE VATORI LE CTEMENO SKOSODORI (2007)                                                                                                    | 1 II |                  | 1                             |               |              |                    |         |          |           |   |
| ECTE ID CADTE BANCAIDE                                                                                                    | 11   |                  | 4                             |               |              |                    |         |          |           | ÷ |
|                                                                                                    | - 1  | Date             | Coérations                    |               | [            | - Résultat         |         |          |           |   |
| MALAVE ID AL CINATE                                                                                                    | 1    |                  | (4.6)                         |               |              |                    |         |          |           |   |
| MELIE ECONTATEC                                                                                                    | 1    | Intervenant      |                               |               | Refp         | ièce justificativi | c       |          |           |   |
| HEUDED DOTTAINED                                                                                                    | - 1  | Détail           |                               |               |              |                    |         |          |           |   |
| MCDD MOTEUR (REDUT)                                                                                                    | - 11 |                  |                               |               |              |                    |         |          |           |   |
| MICRO PROTEOR BIEN AIR PROFILE<br>MODE E DEARDURAIE EDANCE TELECOM ( DEBLIT EN 1999)                                                                                                    | - 11 | Commentaire      |                               |               |              |                    |         |          |           |   |
|                                                                                                    | - 1  |                  |                               |               |              |                    |         |          |           |   |
| MUNITER CONTAINS                                                                                                    | - 11 |                  |                               |               |              |                    |         |          |           |   |
| ODDINATE ID CARDIET DI DEALL/DERLOT                                                                                                    | 1    |                  |                               |               |              | +                  | 0       |          | 4         |   |
| UNDINATE ID CARDINET REIDEAU 2                                                                                                    | 1    |                  |                               |               |              |                    |         |          | 0         |   |
| JORDINATEUR CABINET BUREAU 2                                                                                                    | te l |                  | Interventions                 |               | Decur        | nante              |         |          |           |   |
| URDINATEUR CABINET SALLE DE SOUNS                                                                                                    |      |                  | and rendered                  |               | Docu         |                    |         |          |           |   |

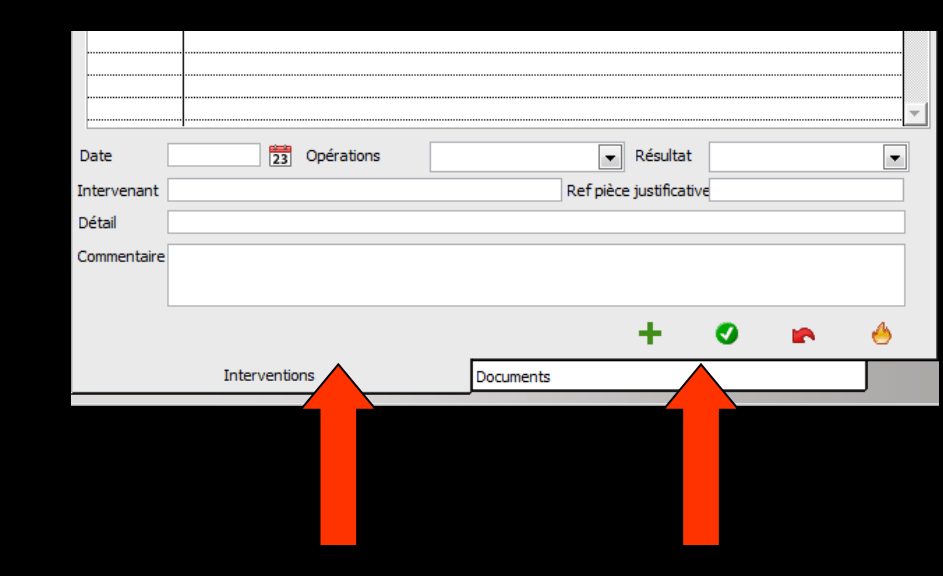

# Recherche d'un dispositif ⇒Clic sur la petite loupe

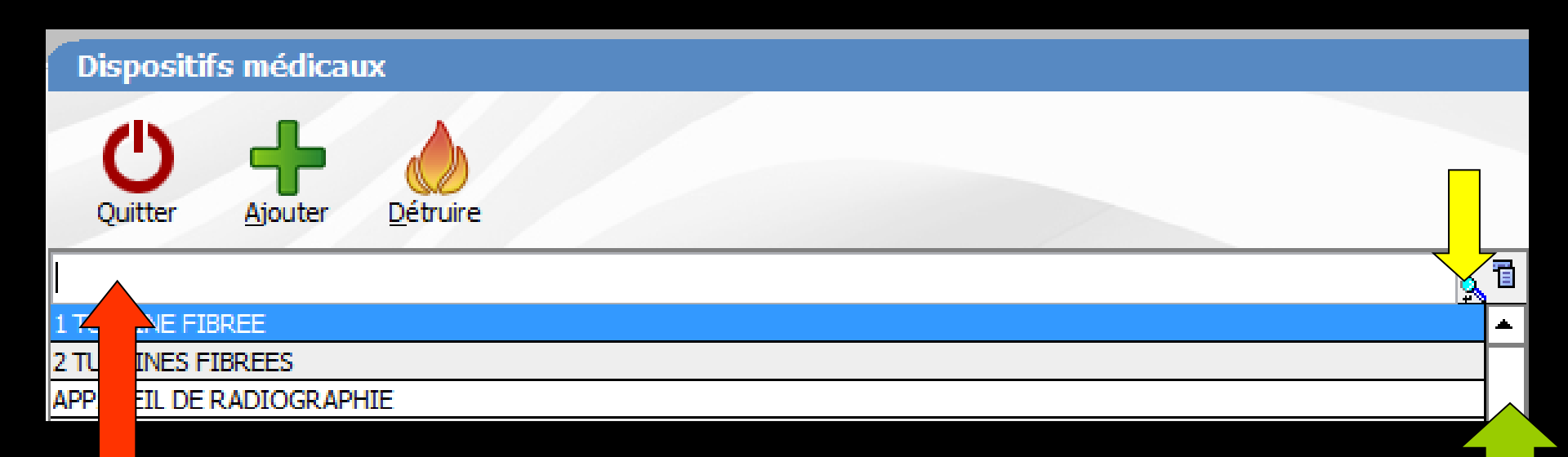

# Mettre nom du dispositif recherché Ou se servir de l'ascenseur à droite

### Inversion de l'ordre alphabétique

#### Clic dans la barre du dessus

Le petit triangle tête en haut <del>></del> ordre alphabétique

| Dispositifs médicaux     |            |
|--------------------------|------------|
| Quitter Ajouter Détruire |            |
|                          | <u>م</u> 1 |
| 1 TURBINE FIBREE         | ▲          |
| 2 TURBINES FIBREES       |            |
| APPAREIL DE RADIOGRAPHIE |            |

Le petit triangle tête en bas → ordre inversé

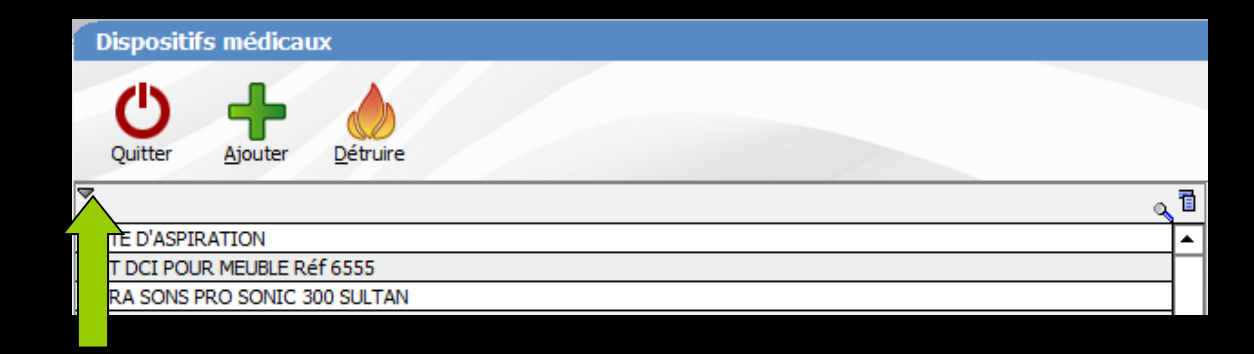

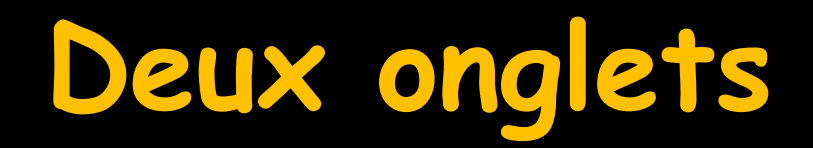

|             |             |            |    |          |              |           |    | <br> |   |
|-------------|-------------|------------|----|----------|--------------|-----------|----|------|---|
|             |             |            |    |          |              |           |    | <br> | - |
| Date        | 23          | Opérations |    |          | ▼ Ré         | sultat    |    | -    |   |
| Intervenant |             |            |    | Re       | ef pièce jus | tificativ | /e |      |   |
| Détail      |             |            |    |          |              |           |    |      |   |
| Commentaire |             |            |    |          |              |           |    |      |   |
|             |             |            |    |          | - 1          | F         | 0  | 4    |   |
|             | Interventio | ons        | Do | ocuments |              |           |    |      |   |
|             |             |            |    |          |              |           |    |      |   |

# L'onglet "Interventions"

| Weiter       Hower       Detroiter       Image: Control of the second second                                                            |     |
|----------------------------------------------------------------------------------------------------|-----|
| Investme Fibre       Investme Fibre         Investme Fibre       Investme Fibre         Investme Fibre       Investme         Appracta       Aspirata         Appracta       Investme         Appracta       Investme         Appracta       Investme         Appracta       Investme         Appracta       Investme         Appracta       Investme         Appracta       Investme         Appracta       Investme         Assisting       Investme         Assisting       Investme         Assisting       Investme         Assisting       Investme         Assisting       Investme         Assisting       Investme         Assisting       Investme         Assisting       Investme         Assisting       Investme         Assisting       Investme         Assisting       Investme         Contract       Investme         Contract       Investme         Contract       Investme         Contract       Investme         Contract       Investme         Contract       Investme         Contract       Investm                                                                                                    |     |
| ITUREDIRE FIBREE       ASPIRATION CHRURGICALE VSA 300 DURR DENTAL         ZURBINEE FIBREES       Padrial De RADIOGRAPHIE         APPAREIL DE RADIOGRAPHIE       nº de sénie: WOLOTGF48Y5155457         ASSISTINA 301 PLUS (1980)       CABINET ET MOTEUR SUR BALCON         ASSISTINA 301 PLUS (1980)       CABINET ET MOTEUR SUR BALCON         ASSISTINA 301 PLUS (1980)       CABINET ET MOTEUR SUR BALCON         ASSISTINA 301 PLUS (1980)       CABINET ET MOTEUR SUR BALCON         CLIMATISEUR (1984)       CABINET ET MOTEUR SUR BALCON         CLIMATISEUR (2003)       CLIMATISEUR (2003)         CLIMATISEUR (2003)       CLIMATISEUR (2003)         CLIMATISEUR (2003)       CLIMATISEUR (2003)         CLIMATISEUR (2004)       CONTRE ANALE FIBRE REUL (1989)         COMRE BASER       D/104/2012       PRAVATION VIDANKEE         OORTRE ANALE FIBRE RUUG (1989)       CONTRE ANALE FIBRE RUUG (1989)       CONTRE ANALE FIBRE RUUG (1989)         CONTRE ANALE FIBRE RUUG (1989)       CONTRE ANALE VERT       CONTRE ANALE VERT         CONTRE ANALE FIBRE RUUG (1989)       CELARAGE SCAULTIQUE SUSPENDU       CELARAGE SCAULTIQUE SUSPENDU         CONTRE ANALE FIBRE RUUG (1989)       CELARAGE SCAULTIQUE SUSPENDU       CELARAGE SCAULTIQUE SUSPENDU         CONTRE ANALE FIBRE RUUG (1989)       CELARAGE SCAULTIQUE SUSPENDU       CELARAGE SCAULTIQUE SUSPENDU                                                                                                    | 7   |
| 2 TURBINES FIBREES       APPAREIL OF AND/ORAPHE         ASPIRATEUR VAPEUR 2007       ASSISTINA 301 FULS (1989)         ASSISTINA 301 FULS (1989)       Coaleabton:         ASSISTINA 301 FULS (1989)       Mice en service:         AUTOCIAVE AQUARUS 40 8       BRATTELESCOPULE UNT (1989)         CLIMATISEUR (1989)       CLIMATISEUR (1989)         CLIMATISEUR (2003)       CDI MARCEMENTAL ENTRE SUPPORT ET MOTEUR SUR BALCON         Mice en service:       25/03/1999         ADVICULAVE AQUARUS 40 8       BRATTELESCOPULE UNT (1989)         CLIMATISEUR (2003)       CDI MARCEMENTAL ENTRE SUPPORT ET MOTEUR SUR BALCAT SE 22         CLIMATISEUR (2003)       CDI MARCEMENT TUYALU SOUPLES         CONTRE ANALE FIBRE BLU (1988)       CONTRE ANALE FIBRE BLU (1988)         CONTRE ANALE FIBRE BLU (1988)       CONTRE ANALE FIBRE BLU (1988)         CONTRE ANALE FIBRE RUAGE (1988)       CONTRE ANALE FIBRE RUAGE (1988)         CONTRE ANALE FIBRE RUAGE (1988)       CONTRE ANALE FIBRE RUAGE (1988)         CONTRE ANALE FIBRE RUAGE (1988)       CONTRE ANALE FIBRE RUAGE (1988)         CONTRE ANALE FIBRE RUAGE (1988)       CONTRE ANALE FIBRE RUAGE (1988)         CONTRE ANALE FIBRE RUAGE (1988)       CONTRE ANALE FIBRE RUAGE (1988)         CONTRE ANALE FIBRE RUAGE (1988)       CONTRE ANALE FIBRE RUAGE (1988)         CONTRE ANALE FIBRE RUAGE (1988)                                                                                                    | -   |
| APPARELL DE RADIOGRAPHIE       nº de série:       WOLOTGF48Y6155457         ASSISTINA 301 FLUS (1989)       Coalisation:       CABINET ET MOTEUR SUR BALCON         ASSISTINA 301 FLUS (1989)       BAS       Coalisation:       CABINET ET MOTEUR SUR BALCON         Misce en service:       26/03/1999       23       Prochain contrôle:       23         ILIMATISEUR (1984)       CLIMATISEUR (2003)       CLIMATISEUR (2003)       CLIMATISEUR (2003)       CLIMATISEUR (2003)       CLIMATISEUR (2005)       COMPRESSUR       COMPRESSUR </td <td></td>                                                                                                    |     |
| ASPIRATELIK VAPELIK 2007         ASSISTINA 301 PLUS (1998)         ASSISTINA 301 PLUS (1998)         ALTOCLAVE AQUARILS 49 8         BRAST TELESCORPLE UNIT (1998)         CLIMATISEUR (1994)         CLIMATISEUR (1994)         CLIMATISEUR (1996)         CLIMATISEUR (1996)         CLIMATISEUR (1996)         CLIMATISEUR (1996)         CLIMATISEUR (1996)         CLIMATISEUR (1996)         CLIMATISEUR (1996)         COMIL LOGICIE DIVTAINE         COMPRESSEUR         COMPRESSEUR         COMPRESSEUR         CONTRE ANGLE FIBRE PLUG (1998)         CONTRE ANGLE FIBRE RUU (1998)         CONTRE ANGLE FIBRE RUU (1998)         CONTRE ANGLE FIBR                                                                                                    |     |
| ASSISTINA 301 PLUS (1998)       Localesation:       CABINET ET MOTEUR SUR BALCON         ASSISTINA 301 PLUS (1998)       ASSISTINA 301 PLUS (1998)       Prochain contröle:       Image: State State S                                                                                                    |     |
| ASSISTINA 301 FULS 1998       Mise en service: 26/03/1999       23       Prochain contrôle:       23         Martine Control (1998)       CLIMATISEUR (1994)       CLIMATISEUR (1994)       CLIMATISEUR (1994)       CLIMATISEUR (1994)       CLIMATISEUR (2003)       CLIMATISEUR (2003)       CLIMATISEUR (2003)       CLIMATISEUR S (REBUT)       CLIMATISEUR S CREBUT)       CLIMATISEUR S ARRNEC (2005)       CLIMATISEUR S ARRNEC (2005)       CLIMATISE (2005)       CLIMATISE S ARRNEC (2005)       CL                                                                                                    |     |
| AUTOCAVE AQUARLIS 40 B                                                                                                    |     |
| IRAS TELESCOPTQUE UNIT (1998)         -           CLIMATISEUR (1984)         -           CLIMATISEUR (2003)         -           CLIMATISEURS (REBUT)         -           CLIMATISEURS (REBUT)         -           CLIMATISEURS (REBUT)         -           CLIMATISEURS (REBUT)         -           CLIMATISEURS (REBUT)         -           CLIMATISEURS (REBUT)         -           CLIMATISEURS (REBUT)         -           CONTRE ARGUET (2005)         -           CONTRE ANGLE FIBRE REC (2005)         -           CONTRE ANGLE FIBRE REUL (2001)         -           CONTRE ANGLE FIBRE ROUGE (1998)         -           CONTRE ANGLE FIBRE ROUGE (1998)         -           CONTRE ANGLE FIBRE ROUGE (1998)         -           CONTRE ANGLE FIBRE ROUGE (1998)         -           CONTRE ANGLE FIBRE ROUGE (1998)         -           CONTRE ANGLE FIBRE ROUGE (1998)         -           CONTRE ANGLE FIBRE ROUGE (1998)         -           CONTRE ANGLE FIBRE ROUGE (1998)         -           CONTRE ANGLE FIBRE RELIMING (1998)         -           DECHETS MAUGAWE         -           DECHETS MAUGAWE         -           DECHETS MOUS (1998)         -           ECLAIRAG                                                                                                    |     |
| CLIMATISEUR (1984)         I           CLIMATISEUR (2003)         II/04/2003           CLIMATISEUR (2003)         II/04/2003           CLIMATISEUR (2005)         II/04/2003           CLIMATISEUR SCREMUT)         II/04/2003           CLIMATISEUR SCREMUT)         II/04/2003           COMPRESSEUR SCREMUT)         II/04/2003           COMPRESSEUR DUO 5211 (2001)         CHAN GEMENT DES TUTALIX POUR TUTALX SOUPLES           COMPRESSEUR DUO 5211 (2001)         CHAN GEMENT DUE ASPIRATION           CONTRE ANGLE FIBRE NEUE (1998)         II/04/2002           CONTRE ANGLE FIBRE NEUE (1998)         II/04/2002           CONTRE ANGLE FIBRE NEUE (1998)         II/04/2002           CONTRE ANGLE FIBRE NEUE (1998)         II/04/2002           CONTRE ANGLE FIBRE NEUE (1998)         II/04/2002           CONTRE ANGLE FIBRE NEUE (1998)         II/04/2002           CONTRE ANGLE FIBRE NEUE (1998)         II/04/2002           CONTRE ANGLE FIBRE NEUE (1998)         II/04/2002           CONTRE ANGLE FIBRE NEUE (1998)         II/04/2002           CONTRE ANGLE FIBRE NEUE (1998)         II/04/2002           CRACHOR DE GEOST (1998)         II/04/2002           DECHETS MALE MEME (2010)         II/04/2002           DETARTREUR PIECE A MAIN EMS (2010)         II/04/2002 <tr< td=""><td></td></tr<>                                                                                                    |     |
| CLIMATISEUR (2003)       01/04/2003       FIN DU LEASING RACHAT 35 € 32         CLIMATISEURS (REBUT)       11/04/2010       CHANGEMENT DES TUYAUX SOUPLES         CLIMATISEURS AERMEC (2005)       11/04/2010       CHANGEMENT DES TUYAUX SOUPLES         CONTRE ANGLE FIBRE ELC (1998)       16/04/2012       REPARATION VIDANGE         CONTRE ANGLE FIBRE ELCU (1998)       09/07/2012       CHANGEMENT TUYAUX SOUPLES         CONTRE ANGLE FIBRE ELCU (1998)       09/07/2012       CHANGEMENT TUYAUX SOUPLES         CONTRE ANGLE FIBRE ELCU (1998)       09/07/2012       CHANGEMENT TUYAUX SOUPLES         CONTRE ANGLE FIBRE ELCU (1998)       09/07/2012       CHANGEMENT TUYAUX ENTRE SUPPORT ET ASPIRATION         CONTRE ANGLE FIBRE ROUGE (1998)       00/07/2012       CHANGEMENT TUYAUX ENTRE SUPPORT ET ASPIRATION         CONTRE ANGLE FIBRE ROUGE (1998)       00/07/2012       CHANGEMENT TUYAUX ENTRE SUPPORT ET ASPIRATION         CONTRE ANGLE VERT       00/07/2012       CHANGEMENT TUYAUX ENTRE SUPPORT ET ASPIRATION         CRACHOIR PIECE ADAPTATION (1998)       00/07/2012       CHANGEMENT TUYAUX ENTRE SUPPORT ET ASPIRATION         CRACHOIR PIECE ADAPTATION (1998)       00/07/2012       CHANGEMENT TUYAUX ENTRE SUPPORT ET ASPIRATION         DETARTRUR PIECE A MAIN EMS (2010)       00/07/2012       CHANGEMENT TUYAUX ENTRE SUPPORT ET ASPIRATION         DETARTRUR PIECE ANAINE EMS (2010)       00/0                                                                                                    | •   |
| CLIMATISEURS (REBUT)       I/104/2010       CHANGEMENT DES TUYAUX POUR TUYAU SOUPLES         CLIMATISEURS ARRNEC (2005)       01/08/2011       CHANGEMENT DES TUYAUX POUR TUYAU SOUPLES         CONTRE ANGLE IDENTARE       01/08/2011       CHANGEMENT DES TUYAUX POUR TUYAU SOUPLES         COMPRESSEUR DUO 5211 (2001)       01/08/2011       CHANGEMENT MOTEUR ASPIRATION         CONTRE ANGLE FIBRE BLUU (1998)       09/07/2012       CHANGEMENT MOTEUR ASPIRATION         CONTRE ANGLE FIBRE DUGE (1998)       0       0         CONTRE ANGLE FIBRE VERT (1998)       0       0         CONTRE ANGLE FIBRE VERT (1998)       0       0         CONTRE ANGLE FIBRE VERT (1998)       0       0         CRACHOIR DIE G605 (1998)       0       0       0         CRACHOIR DIE G605 (1998)       0       0       0       0         DECHETS MAILGAME       0       0       0       0       0       0         DECHARTREUR PIECE A MAIN EMS (2010)       0       0       0       0       0       0       0       0       0       0       0       0       0       0       0       0       0       0       0       0       0       0       0       0       0       0       0       0       0                                                                                                    | -   |
| CLIMATISEURS AERMEC (2005)       01/08/2011       0HANGEMENT TUYAU ENTRE SUPPORT ET ASPIRATION         CNIL LOGICIEL DENTAIRE       01/08/2011       0HANGEMENT TUYAU ENTRE SUPPORT ET ASPIRATION         COFFRE BOIS POUR COMPRESSEUR       09/07/2012       REPARATION VIDANGE         CONTRE ANGLE FIBRE BLEU (1998)       09/07/2012       OHANGEMENT MOTEUR ASPIRATION         CONTRE ANGLE FIBRE RUGG (1998)       0       09/07/2012       OHANGEMENT MOTEUR ASPIRATION         CONTRE ANGLE FIBRE VERT (1998)       0       0       0       0         CONTRE ANGLE FIBRE VERT (1998)       0       0       0       0       0         CONTRE ANGLE FIBRE VERT (1998)       0       0       0       0       0       0       0       0       0       0       0       0       0       0       0       0       0       0       0       0       0       0       0       0       0       0       0       0       0       0       0       0       0       0       0       0       0       0       0       0       0       0       0       0       0       0       0       0       0       0       0       0       0       0       0       0       0       0                                                                                                    |     |
| CNIL LOGICIEL DENTAIRE       16/04/2012       REPARATION VIDANGE         COMPRESSEUR       09/07/2012       CHANGEMENT MOTEUR ASPIRATION         COMPRESSEUR DUO 5211 (2001)       04/07/2012       CHANGEMENT MOTEUR ASPIRATION         CONTRE ANGLE FIBRE RUEU (1998)       0       0         CONTRE ANGLE FIBRE NOUSE (1998)       0       0         CONTRE ANGLE FIBRE VERT (1998)       0       0         CRACHOIR DEI 6605 (1998)       0       0         CRACHOIR DIE CE ADAPTATION (1998)       0       0         DECHETS MAUGAME       0       0         DECHETS MOUS       0       0       0         DETARTREUR PIECE A MAIN EMS (2010)       0       0       0         DETARTREUR PIECE A MAIN EMS (2010)       0       0       0       0         DETARTREUR PIECE AND S2000 (1998)       0       0       0       0       0         ECLAIRAGE EXCYALITIQUE SUSPENDU       0       0       0       0       0       0       0         ECLAIRAGE SCYALITIQUE SUSPENDU (1998)       (REBUT)       0       0       0       0       0       0       0       0       0       0       0       0       0       0       0       0       0       0 <t< td=""><td></td></t<>                                                                                                    |     |
| COFFRE BOIS POUR COMPRESSEUR       09/07/2012       CHANGEMENT MOTEUR ASPIRATION         COMTRE ANGLE FIBRE RUU (1998)       09/07/2012       CHANGEMENT MOTEUR ASPIRATION         CONTRE ANGLE FIBRE RUU (1998)       09/07/2012       CHANGEMENT MOTEUR ASPIRATION         CONTRE ANGLE FIBRE RUU (1998)       09/07/2012       CHANGEMENT MOTEUR ASPIRATION         CONTRE ANGLE FIBRE RUU (1998)       09/07/2012       CHANGEMENT MOTEUR ASPIRATION         CONTRE ANGLE FIBRE RUU (1998)       09/07/2012       CHANGEMENT MOTEUR ASPIRATION         CONTRE ANGLE FIBRE RUU (1998)       09/07/2012       CHANGEMENT MOTEUR ASPIRATION         CONTRE ANGLE FIBRE RUU (1998)       09/07/2012       CHANGEMENT MOTEUR ASPIRATION         CONTRE ANGLE FIBRE RUU (1998)       09/07/2012       CHANGEMENT MOTEUR ASPIRATION         CONTRE ANGLE FIBRE RUU (1998)       09/07/2012       CHANGEMENT MOTEUR ASPIRATION         CORACHOR PLECE ADAPTATION (1998)       09/07/2012       CHANGEMENT MOTEUR ASPIRATION         DECHETS MALGAME       09/07/2012       09/07/2012       09/07/2012         DECHETS MALGAME       09/07/2012       09/07/2012       09/07/2012         DECHETS MALGAME       09/07/2012       09/07/2012       09/07/2012         DETARTERUP ILUTRA SONS (1998)       09/07/2012       09/07/2012       09/07/2012         ECLAIRAGE FAR                                                                                                    |     |
| COMPRESSEUR DUO 5211 (2001)         CONTRE ANGLE FIBRE DEU (1998)         CONTRE ANGLE FIBRE ROUGE (1998)         CONTRE ANGLE FIBRE VERT (1998)         CONTRE ANGLE FIBRE VERT (1998)         CONTRE ANGLE FIBRE VERT (1998)         CONTRE ANGLE FIBRE VERT (1998)         CONTRE ANGLE FIBRE VERT (1998)         CONTRE ANGLE FIBRE VERT (1998)         CONTRE ANGLE FIBRE VERT (1998)         CONTRE ANGLE VERT         CRACHOIR DIECE ADAPTATION (1998)         DECHETS MALGAME         DECHETS MALGAME         DECHETS MOUS         DETARTREUR VIECE A MAIN EMS (2010)         DETARTREUR VIECE A MAIN EMS (2010)         DETARTREUR VIECE AND (1998)         ECLAIRAGE FARO S2000 (1998)         ECLAIRAGE SCYALITIQUE SUSPENDU         ECLAIRAGE SCYALITIQUE SUSPENDU (1998) (REBUT)         ELCAIRAGE SCYALITIQUE SUSPENDU (1998) (REBUT)                                                                                                    |     |
| CONTRE ANGLE FIBRE BLEU (1998)         CONTRE ANGLE FIBRE ROUGE (1998)         CONTRE ANGLE FIBRE VERT (1998)         CONTRE ANGLE VERT         CRACHOIR DCI 6605 (1998)         CRACHOIR DCI 6605 (1998)         CRACHOIR PIECE ADAPTATION (1998)         DECHETS MAUGAU         DECHETS MAUGAU         DETARTREUR VIECE A MAIN EMS (2010)         DETARTREUR VIECE A MAIN EMS (2010)         DETARTREUR VIECE AMIN EMS (2010)         DETARTREUR VIECE AMIN EMS (2010)         ECLAIRAGE FARO S2000 (1998)         ECLAIRAGE SCYALITIQUE SUSPENDU         ECLAIRAGE SCYALITIQUE SUSPENDU (1998) (REBUT)         FLECTRICITE GENERALE F                                                                                                    |     |
| CONTRE ANGLE FIBRE ROUGE (1998) CONTRE ANGLE FIBRE VERT (1998) CONTRE ANGLE VERT CONTRE ANGLE VERT CRACHOIR DECL 6405 (1998) CRACHOIR DECCE ADAPTATION (1998) DECHETS AMALGAME DECHETS MAUGAME DECHETS MOUS DETARTREUR PIECE A MAIN EMS (2010) DETARTREUR VILTRA SONS (1998) ECLAIRAGE FARO S2000 (1998) ECLAIRAGE SCYALITIQUE SUSPENDU SUSPENDU |     |
| CONTRE ANGLE FIBRE VERT (1998)         CONTRE ANGLE VERT         CRACHOIR PLECE ADAPTATION (1998)         DECHETS AMALGAME         DECHETS MALGAME         DETARTREUR PIECE A MAIN EMS (2010)         DETARTREUR ULTRA SONS (1998)         ECLAIRAGE FARO S2000 (1998)         ECLAIRAGE SCYALITIQUE SUSPENDU         ECLAIRAGE SCYALITIQUE SUSPENDU (1998) (REBUT)         ELCAIRAGE FARO S2000 (1998)                                                                                                    |     |
| CONTRE ANGLE VERT CRACHOIR DIECE ADAPTATION (1998) CRACHOIR PIECE ADAPTATION (1998) DECHETS MALGAME DECHETS MALGAME DECHETS MALIGAME DETARTREUR PIECE A MAIN EMS (2010) DETARTREUR VILTRA SONS (1998) ECLAIRAGE FARO S2000 (1998) ECLAIRAGE SCYALITIQUE SUSPENDU ECLAIRAGE SCYALITIQUE SUSPENDU ECLAIRAGE SCYALITIQUE SUSPENDU ECLAIRAGE FARO S2000 (1998) ECLAIRAGE SCYALITIQUE SUSPENDU ECLAIRAGE SCYALITIQUE SUSPENDU ECLAIRAGE FARO S2000 (1998) ECLAIRAGE SCYALITIQUE SUSPENDU ECLAIRAGE SCYALITIQUE SUSPENDU ECLAIRAGE SCYALITIQUE SUSPENDU ECLAIRAGE SCYALITIQUE SUSPENDU ECLAIRAGE SCYALITIQUE SUSPENDU ECLAIRAGE SCYALITIQUE SUSPENDU ECLAIRAGE SCYALITIQUE SUSPENDU (1998) ECLAIRAGE SCYALITIQUE SUSPENDU SUSPENDU ECLAIRAGE SCYALITIQUE SUSPENDU SUSPENDU                                                                                                    |     |
| CRACHOIR DCI 6605 (1998) CRACHOIR DCI 6605 (1998) CRACHOIR PIECE DAPETATION (1998) DECHETS AMALGAME DECHETS MOUS DETARTREUR PIECE A MAIN EMS (2010) DETARTREUR VILTRA SONS (1998) ECLAIRAGE FARO S2000 (1998) ECLAIRAGE SCYALITIQUE SUSPENDU ECLAIRAGE SCYALITIQUE SUSPENDU (1998) ECLAIRAGE SCYALITIQUE SUSPENDU (1998) ECLAIRAGE SCYALITIQUE S |     |
| CRACHOIR PIECE ADAPTATION (1998) DECHETS AMALGAME DECHETS MOUS DETARTREUR PIECE A MAIN EMS (2010) DETARTREUR PIECE A MAIN EMS (2010) DETARTREUR ULTRA SONS (1998) ECLAIRAGE FARO S2000 (1998) ECLAIRAGE SCYALITIQUE SUSPENDU ECLAIRAGE SCYALITIQUE SUSPENDU (1998) (REBUT) ELCUTICITE GENERALE F                                                                                                    |     |
| DECHETS MALGAME                                                                                                    |     |
| DECHETS MOUS DETARTREUR PIECE A MAIN EMS (2010) DETARTREUR ULTRA SONS (1998) ECLAIRAGE FARO S2000 (1998) ECLAIRAGE SCYALITIQUE SUSPENDU ECLAIRAGE SCYALITIQUE SUSPENDU (1998) (REBUT) ECLAIRAGE SCYALITIQUE SUSPENDU (1998) (REBUT) ECLAIRAGE FARO S2000 (1998) (REBUT) ECLAIRAGE SCYALITIQUE SUSPENDU (1998) (REBUT) ECLAIRAGE SCYALITIQUE SUSPENDU (1998) (REBUT)                                                                                                    |     |
| DETARTREUR PIECE A MAIN EMS (2010) DETARTREUR VIECE A MAIN EMS (2010) DETARTREUR ULTRA SONS (1998) ECLAIRAGE FARO S2000 (1998) ECLAIRAGE SCYALITIQUE SUSPENDU ECLAIRAGE SCYALITIQUE SUSPENDU (1998) (REBUT) ECLAIRAGE SCYALITIQUE SUSPENDU (1998) (REBUT) EC |     |
| ECLAIRAGE SCYALITIQUE SUSPENDU<br>ECLAIRAGE SCYALITIQUE SUSPENDU<br>ECLAIRAGE SCYALITIQUE SUSPENDU (1998) (REBUT)<br>ELCAIRAGE SCYALITIQUE SUSPENDU (1998) (REBUT)<br>ELCAIRAGE SCYALITIQUE SUSPENDU (1998) (REBUT)                                                                                                    |     |
| ECLAIRAGE FARO \$2000 (1998)<br>ECLAIRAGE SCYALITIQUE SUSPENDU<br>ECLAIRAGE SCYALITIQUE SUSPENDU (1998) (REBUT)<br>ECLAIRAGE SCYALITIQUE SUSPENDU (1998) (REBUT)<br>ECLAIRAGE SCYALITIQUE SUSPENDU (1998) (REBUT)                                                                                                    |     |
| ECLAIRAGE SCYALITIQUE SUSPENDU<br>ECLAIRAGE SCYALITIQUE SUSPENDU (1998) (REBUT)<br>EFCIRICITE GENERALE                                                                                                    |     |
| ECLAIRAGE SCYALITIQUE SUSPENDU (1998) (REBUT) ELCLAIRAGE SCYALITIQUE SUSPENDU (1998) (REBUT) ELCLAIRAGE SCYALITIQUE SUSPENDU (1998) (REBUT)                                                                                                    |     |
|                                                                                                    |     |
|                                                                                                    |     |
|                                                                                                    |     |
|                                                                                                    |     |
| FROTEOUL DUTINITY (1500)                                                                                                    |     |
|                                                                                                    |     |
|                                                                                                    |     |
|                                                                                                    |     |
| LAVE LINGE LADUETE 129 (2007)                                                                                                    | -11 |
|                                                                                                    |     |
|                                                                                                    |     |
|                                                                                                    |     |
| Intervenant Ref pièce justificative                                                                                                    |     |
| Incode John State (Jacobian State (Jacobian St |     |
|                                                                                                    |     |
| Inductor Inductor and Inductor Table Conference and Annual Conference and Annual Confere |     |
|                                                                                                    |     |
| MODILER UCHTAINE                                                                                                    |     |
|                                                                                                    |     |
|                                                                                                    |     |
| UNCUTVATEOR VARIANTE TO UNCAU 2  Interventions  Dog mante  Dog mante Dog mante Dog mante Dog | -   |
|                                                                                                    |     |

# L'onglet "Interventions" La partie supérieure renseignée lors de l'achat

#### Fiche d'identité du dispositif

Nom: Descript Fabricar Localisa Mise en

|                     |                |                  |                    |                 | <b></b> |    |
|---------------------|----------------|------------------|--------------------|-----------------|---------|----|
| m:                  | ECLATRAGE SC   | YALTTOLE SUSPEND | хu                 |                 |         |    |
| ecription           |                | PO 6 2000 BLANC  |                    |                 |         |    |
| escription:         | ECLAIRAGE FA   | RO 5 2000 BEAINC |                    |                 |         |    |
| spricant:           | FARO           |                  | nº de serie        |                 |         |    |
| calisation:         | CABINET DENT   | AIRE             |                    |                 |         |    |
| ise en service:     | 20/02/1998     | 23               | Prochain contrôle: |                 | 23      |    |
| 20/02/1008          | MICE EN DI ACE |                  |                    |                 |         |    |
| 11/05/2010          | CHANGEMENT :   | SCYALITIQUE      |                    |                 |         |    |
|                     |                |                  |                    |                 |         |    |
|                     |                |                  |                    |                 |         |    |
|                     |                |                  |                    |                 |         |    |
|                     |                |                  |                    |                 |         |    |
|                     |                |                  |                    |                 |         |    |
|                     |                |                  |                    |                 |         |    |
|                     |                |                  |                    |                 |         |    |
|                     |                |                  |                    |                 |         |    |
|                     |                |                  |                    |                 |         |    |
|                     | -              |                  |                    |                 |         |    |
|                     |                |                  |                    |                 |         |    |
|                     |                |                  |                    |                 |         |    |
|                     |                |                  |                    |                 |         |    |
|                     |                |                  |                    |                 |         |    |
|                     |                |                  |                    |                 |         |    |
|                     |                |                  |                    |                 |         |    |
|                     |                |                  |                    |                 |         |    |
|                     |                |                  |                    |                 |         |    |
|                     |                |                  |                    |                 |         |    |
|                     |                |                  |                    |                 |         |    |
| Data                |                | Opérations       |                    | - Pácultat      |         | [_ |
| - the second second | 23             | operations       |                    | A Resolution    |         |    |
| ntervenant          |                |                  | Kei                | piece jusuiicau | ve      |    |
| Detail              |                |                  |                    |                 |         |    |
| Commentaire         |                |                  |                    |                 |         |    |
|                     |                |                  |                    |                 |         |    |
|                     |                |                  |                    | +               | Ø 👝     | 4  |
|                     |                |                  |                    |                 |         |    |
|                     | Interventions  | s                | Doc                | uments          |         |    |

|          | ECLAIRAGE SCYALITIQUE S | USPENDU |                  |    |  |
|----------|-------------------------|---------|------------------|----|--|
| on:      | ECLAIRAGE FARO S 2000 E | BLANC   |                  |    |  |
| t:       | FARO                    |         | n° de série:     |    |  |
| ion:     | CABINET DENTAIRE        |         |                  |    |  |
| service: | 20/02/1998              | Pro     | ochain contrôle: | 23 |  |

Nom du dispositif
Description
Fabricant
N° de série
Localisation

| Nom:             | ECLAIRAGE SCYALITIQUE SUSPENDU |                    |  |    |  |
|------------------|--------------------------------|--------------------|--|----|--|
| Description      | ECLAIRAGE FARO S 2000 BLANC    |                    |  |    |  |
| Fabricant        | FARO                           | nº de série:       |  |    |  |
| Localisation     | CABINET DENTAIRE               |                    |  |    |  |
| Mise en service: | 20/02/1998                     | Prochain contrôle: |  | 23 |  |

# Mise en serviceProchain contrôle

Des petits icônes "calendrier" à droite des champs permettent l'accès à un calendrier

| K février 1998 |    |    |    |     |      |    |  |  |
|----------------|----|----|----|-----|------|----|--|--|
| L              | м  | м  | J  | v   | s    | D  |  |  |
| 26             | 27 | 28 | 29 | 30  | 31   | 1  |  |  |
| 2              | 3  | 4  | 5  | 6   | 7    | 8  |  |  |
| 9              | 10 | 11 | 12 | 13  | 14   | 15 |  |  |
| 16             | 17 | 18 | 19 | 20  | 21   | 22 |  |  |
| 23             | 24 | 25 | 26 | 27  | 28   | 1  |  |  |
| 2              | 3  | 4  | 5  | 6   | 7    | 8  |  |  |
| 🔘 aujourd'hui  |    |    |    |     |      |    |  |  |
|                | Ok |    | ]  | Ann | uler |    |  |  |

| K mai 2015    |    |    |    |     |      |    |  |  |
|---------------|----|----|----|-----|------|----|--|--|
| L             | м  | м  | J  | v   | s    | D  |  |  |
| 27            | 28 | 29 | 30 | 1   | 2    | 3  |  |  |
| 4             | 5  | 6  | 7  | 8   | 9    | 10 |  |  |
| 11            | 12 | 13 | 14 | 15  | 16   | 17 |  |  |
| 18            | 19 | 20 | 21 | 22  | 23   | 24 |  |  |
| 25            | 26 | 27 | 28 | 29  | 30   | 31 |  |  |
| 1             | 2  | 3  | 4  | 5   | 6    | 7  |  |  |
| 🔘 aujourd'hui |    |    |    |     |      |    |  |  |
|               | Ok |    | ]  | Ann | uler |    |  |  |

| Nom:             | ECLAIRAGE SCYALITIQUE SUSPENDU |                    |   |    |  |
|------------------|--------------------------------|--------------------|---|----|--|
| Description:     | ECLAIRAGE FARO S 2000 BLANC    |                    |   |    |  |
| Fabricant:       | FARO                           | nº de série:       | 7 |    |  |
| Localisation:    | CABINET DENTAIRE               |                    |   |    |  |
| Mise en service: | 20/02/1998                     | Prochain contrôle: |   | 23 |  |

# Mise en place d'un lien avec le GEL (gestionnaire d'évènements LOGOSw), pour les dates de vérifications des dispositifs médicaux

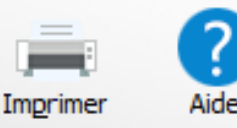

| Nom:             | DECHETS MOUS           |                               |  |  |  |  |
|------------------|------------------------|-------------------------------|--|--|--|--|
| Description:     | RAMASSAGE DECHETS MOUS |                               |  |  |  |  |
| Fabricant:       | MEDI COLLECTE AZUR     | nº de série:                  |  |  |  |  |
| Localisation:    | NICE                   |                               |  |  |  |  |
| Mise en service: | 18/10/2004             | Prochain contrôle: 27/07/2015 |  |  |  |  |

### Les dispositifs apparaissent bien dans le GEL

| Ø Gestionnaire d'Evènements de LO | DGOS_ | w                      |                                          | -                                |                                            | _                 |           |
|-----------------------------------|-------|------------------------|------------------------------------------|----------------------------------|--------------------------------------------|-------------------|-----------|
| Quitter Echus                     | Ec    | hus le 🗾 🗾             | i                                        |                                  |                                            | Imprimer la liste | ?<br>Aide |
| Tous les évènements               |       | ▼ Echéano              | e N                                      |                                  | Mémo                                       |                   | 1         |
| Utilisateurs                      |       | 10/01/201              | 6 DECHETS AMAL<br>5 EXTINCTEUR - L       | dcal:                            |                                            |                   |           |
| Praticiens                        |       | 27/07/20:<br>27/05/20: | 5 DECHETS MOUS - L<br>5 TAD EX DENTAL LA | .ocal: NICE<br>\BO - POUR: Madam | e (882) - FAUX MOIGNON NON PRECIEUX SUR 25 |                   |           |
| Docteur Ninon CREMONINI           | 1     | 19/05/201              | 5 TAD EX DENTAL LA                       | BO - POUR: Madam                 | (3693) - REMONTAGE DENTS                   |                   |           |
|                                   |       |                        |                                          |                                  |                                            |                   |           |
|                                   |       |                        |                                          |                                  |                                            |                   |           |

#### →La partie centrale → historique de toutes les interventions concernant le dispositif sélectionné

|                  |                                         |                         | Imprimer | ?<br>Aide |
|------------------|-----------------------------------------|-------------------------|----------|-----------|
| Nom:             | ECLAIRAGE SCYALITIQUE SUSPEN            | DU                      |          |           |
| Description:     | ECLAIRAGE FARO S 2000 BLANC             |                         |          |           |
| abricant:        | FARO                                    | nº de série:            |          |           |
| ocalisation:     | CABINET DENTAIRE                        |                         |          |           |
| Mise en service: | 20/02/1998                              | Prochain contrôle:      | 23       |           |
|                  |                                         |                         |          |           |
| 11/05/2010       | MISE EN PLACE<br>CHANGEMENT SCYALITIQUE |                         |          |           |
|                  |                                         |                         |          |           |
|                  |                                         |                         |          |           |
|                  |                                         |                         |          |           |
|                  |                                         |                         |          |           |
|                  |                                         |                         |          |           |
|                  |                                         |                         |          |           |
|                  |                                         |                         |          |           |
|                  |                                         |                         |          |           |
|                  |                                         |                         |          |           |
|                  |                                         |                         |          |           |
|                  | . Orázier                               |                         |          |           |
| Intervenant      | 23 Operations                           | Ref pièce iustificative |          |           |
| Détail           |                                         |                         |          |           |
| Commentaire      |                                         |                         |          |           |
|                  |                                         | + (                     | 9 🝙      | 4         |
|                  | Interventions                           | Documents               |          |           |

|   | 20/02/1998 | MISE EN PLACE          | *  |
|---|------------|------------------------|----|
|   | 11/05/2010 | CHANGEMENT SCYALITIQUE |    |
|   |            |                        |    |
|   |            |                        |    |
|   |            |                        |    |
|   |            |                        |    |
|   |            |                        |    |
|   |            |                        |    |
|   |            |                        |    |
|   |            |                        |    |
|   |            |                        |    |
|   |            |                        |    |
|   |            |                        |    |
|   |            |                        |    |
|   |            |                        |    |
|   |            |                        |    |
|   |            |                        |    |
| · |            |                        |    |
| · |            |                        |    |
| ŀ |            |                        |    |
| ŀ |            |                        |    |
| · |            |                        |    |
| · |            |                        |    |
| ŀ |            |                        |    |
| · |            |                        |    |
| ŀ |            |                        |    |
| · |            |                        |    |
| ŀ |            |                        | _  |
| · |            |                        | Ţ. |

→ La partie inférieure pour la saisie des interventions
 → Clic sur " + " → saisie d'une nouvelle fiche d'intervention
 → Remplissage des différents champs
 → Date de l'opération

⇒Nature de l'intervention dans le champ "Détail"

**⇔**Etc ...

#### Clic sur coche verte pour valider

| Date        | 11/05/2010 📆 Opérations | Autre     | ▼ Résultat              | Conforme | - |
|-------------|-------------------------|-----------|-------------------------|----------|---|
| Intervenant | AZUR DENTELEC           |           | Ref pièce justificative |          |   |
| Détail      | CHANGEMENT SCYALITIQUE  |           |                         |          |   |
| Commentaire |                         |           |                         |          |   |
|             |                         |           | +                       | Ø 📭      | ٨ |
|             | Interventions           | Documents |                         |          |   |

#### Basculement des données dans la partie centrale de la fiche avec

#### ⇒Date de l'opération

"Détail"

#### ⇒Nature de l'intervention saisie dans le champ

Nom: UNITE D'ASPIRATION Description: ASPIRATION CHIRURGICALE VSA 300 DURR DENTAL Fabricant: DURR DENTAL nº de série: WOLOTGF48Y6155457 Localisation: CABINET ET MOTEUR SUR BALCON Mise en service: 26/03/1999 Prochain contrôle: 23 23 ACHAT 5380 € 06 LEASING SUR 4 ANS MISE EN PLACE 26/03/1999 01/04/2003 FIN DUI FASING RACHAT 53 € 32 CHANGEMENT DES TUYAUX POUR TUYAUX SOUPLES 11/04/2010 01/08/2011 CHANGEMENT TUYAU ENTRE SUPPORT ET ASPIRATION 16/04/2012 REPARATION VIDANGE 09/07/2012 CHANGEMENT MOTEUR ASPIRATION 09/07/2012 23 Opérations Résultat Date Autre Intervenant AZUR DENTELEC Ref pièce justificative Détail CHANGEMENT MOTEUR ASPIRATION Commentaire ECHANGE STANDARD + Solution (1998) Documents Interventions

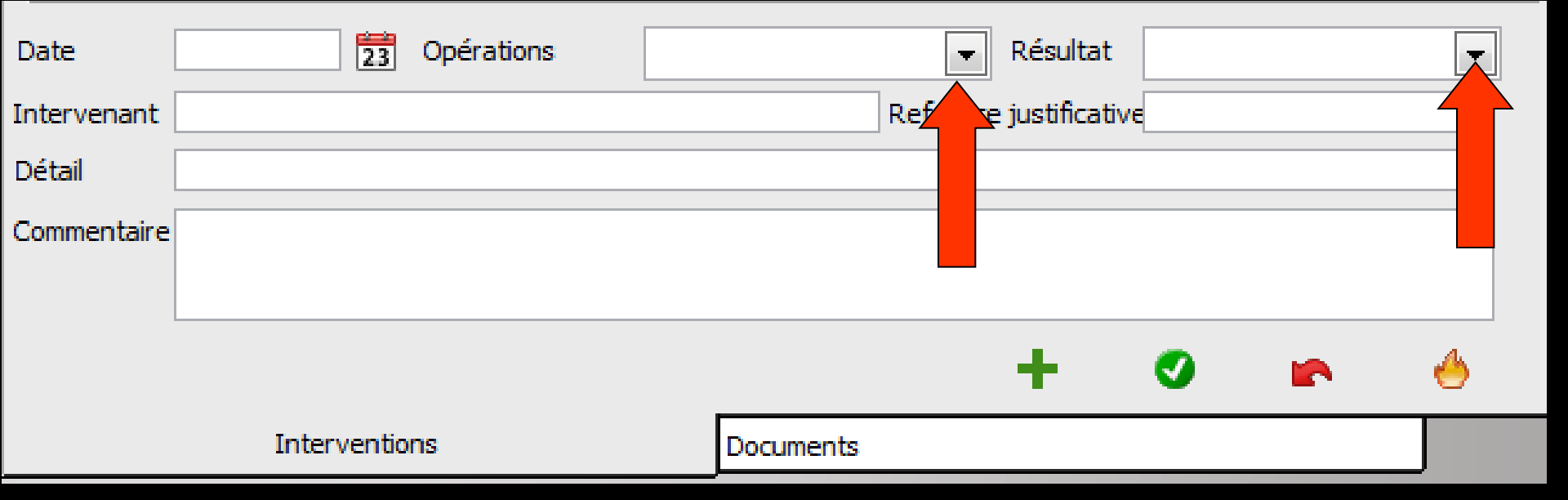

# Des "combo box" -> choix des interventions

| Opérations |                     | Résultat      |                        |
|------------|---------------------|---------------|------------------------|
|            | -                   | justificative | -<br>Conforme          |
|            | Maintenance         |               | Δrrêt                  |
|            | Contrôle de qualité |               | Reprise                |
|            | Autre               |               | A mettre en conformité |

| Date        |        | 23     | Opérations |           | •                | Résultat     | :   | - |
|-------------|--------|--------|------------|-----------|------------------|--------------|-----|---|
| Intervenant |        |        |            |           | <b>Ref pièce</b> | e justificat | ive |   |
| Détail      |        |        |            |           |                  |              |     |   |
| Commentaire |        |        |            |           |                  |              |     |   |
|             |        |        |            |           |                  |              |     |   |
|             |        |        |            |           |                  | +            | Ø   | ۲ |
|             | Interv | entior | าร         | Documents |                  |              |     |   |

 Un clic sur l'icône "flèche rouge" pour annuler les dernières modifications faites sur la fiche en cours, avant son enregistrement dans la partie centrale
 Un clic sur l'icône "Feu" permet de détruire une fiche sélectionnée

# L'onglet "Documents"

| Dispositifs médicaux                            |          |                  |                                     |                  |                     |               |
|-------------------------------------------------|----------|------------------|-------------------------------------|------------------|---------------------|---------------|
| Quitter Ajouter Détruire                        |          |                  |                                     |                  |                     | Imgrimer Aide |
| <u>م</u>                                        | 1 N      | lom:             | UNITE D'ASPIRATION                  |                  |                     |               |
| 1 TURBINE FIBREE                                | <b>.</b> |                  |                                     | D DENTAL         |                     |               |
| 2 TURBINES FIBREES                              |          | escription:      | ASPIRATION CHIRORGICALE VSA 300 DUR | R DENTAL         |                     |               |
| APPAREIL DE RADIOGRAPHIE                        | F        | abricant:        | DURR DENTAL                         | nº de sér        | ie: WOLOTGF48Y61554 | 57            |
| ASPIRATEUR VAPEUR 2007                          |          |                  |                                     | _                |                     |               |
| ASSISTINA 301 PLUS (1998)                       |          | ocalisation:     | CABINET ET MOTEUR SUR BALCON        |                  |                     |               |
| ASSISTINA 301 PLUS 1998                         |          | lise en service: | : 26/03/1999                        | Prochain contrôl | le:                 |               |
| AUTOCLAVE AQUARIUS 40 B                         |          |                  |                                     |                  |                     | 2             |
| BRAS TELESCOPIQUE UNIT (1998)                   |          |                  |                                     |                  |                     |               |
| CLIMATISEUR (1984)                              | 1 1      | 01/10/200        | 3 FACTURE PROFORMA                  |                  | 1\1.JPG             |               |
| CLIMATISEUR (2003)                              | 1 11     | 01/10/200        | 3 FACTURE LEASING                   |                  | 1\2.JPG             |               |
| CLIMATISEURS (REBUT)                            |          | 01/10/200        | 3 PLAN DE FINANCEMENT DEBUT         |                  | 1\3.JPG             |               |
| CLIMATISEURS AERMEC (2005)                      | 1        | 01/10/200        | 3 PLAN DE FINANCEMENT FIN           |                  | 1\4.JPG             |               |
| CNIL LOGICIEL DENTAIRE                          | 1        | 29/09/200        | 8 REMPLACEMENT MEMBRANES PISTON     |                  | 1\5.JPG             |               |
| COFFRE BOIS POUR COMPRESSEUR                    | 1        | 02/06/201        | 0 FACTURE CHANGEMENT TUYAUX ASPI    |                  | 1\6.jpg             |               |
| COMPRESSEUR DUO 5211 (2001)                     | 1 1      | 03/08/201        | 1 CHANGEMENT TUYAU ENTRE SUPPORT ET | ASPIRATION       | 1\7.pdf             |               |
| CONTRE ANGLE FIBRE BLEU (1998)                  | 1 11     | 21/05/201        | 2 FACTURE SORTIE VIDANGE            |                  | 1\8.pdf             |               |
| CONTRE ANGLE FIBRE ROUGE (1998)                 | 1        | 09/07/201        | 2 CHANGEMENT MOTEUR ASPIRATION      |                  | 1\9.pdf             |               |
| CONTRE ANGLE FIBRE VERT (1998)                  | 1        |                  |                                     |                  |                     |               |
| CONTRE ANGLE VERT                               | 1 11     |                  |                                     |                  |                     |               |
| CRACHOIR DCI 6605 (1998)                        | 1        |                  |                                     |                  |                     |               |
| CRACHOIR PIECE ADAPTATION (1998)                | 1 11     |                  |                                     |                  |                     |               |
| DECHETS AMALGAME                                | 1 11     |                  |                                     |                  |                     |               |
| DECHETS MOUS                                    | 1        |                  |                                     |                  |                     |               |
| DETARTREUR PIECE A MAIN EMS (2010)              | 1 11     |                  |                                     |                  |                     |               |
| DETARTREUR ULTRA SONS (1998)                    | 1 11     |                  |                                     |                  |                     |               |
| ECLAIRAGE FARO S2000 (1998)                     | 1 11     |                  |                                     |                  |                     |               |
| ECLAIRAGE SCYALITIQUE SUSPENDU                  | 1 11     |                  |                                     |                  |                     |               |
| ECLAIRAGE SCYALITIQUE SUSPENDU (1998) (REBUT)   | 1 11     |                  |                                     |                  |                     |               |
| ELECTRICITE GENERALE                            | 1 11     |                  |                                     |                  |                     |               |
| EXTINCTEUR                                      | 1 11     |                  |                                     |                  |                     |               |
| FAUTEUIL DENTAIRE (1998)                        | 1 11     |                  |                                     |                  |                     |               |
| FENETRES DOUBLE VITRAGE CABINET                 | 1 11     |                  |                                     |                  |                     |               |
| IMPRIMANTE SCANNER HP (2010)                    | 1        |                  |                                     |                  |                     |               |
| INFORMATIQUE (ORDI AU REBUT EN 2008)            | 1 11     |                  |                                     |                  |                     |               |
| LAVE LINGE LADEN EV 1297 (2007)                 | 1 11     |                  |                                     |                  |                     |               |
| LAVE VAISELLE SIEMENS SK25210EU (2007)          | 1        |                  |                                     |                  |                     |               |
| LECTEUR CARTE BANCAIRE                          |          |                  |                                     |                  |                     |               |
| LECTEUR CARTE VITALE                            | 1        |                  |                                     |                  |                     |               |
| MALAXEUR ALGINATE                               | 1        |                  |                                     |                  |                     |               |
| MEUBLES DENTAIRES                               |          |                  |                                     |                  |                     |               |
| MICRO MOTEUR (REBUT)                            |          |                  |                                     |                  |                     |               |
| MICRO MOTEUR BIEN AIR MC3 LK                    |          |                  |                                     |                  |                     |               |
| MOBILE PDAPHONE FRANCE TELECOM ( REBUT EN 2008) |          |                  | 1                                   |                  |                     |               |
| MOBILIER DENTAIRE                               |          |                  |                                     |                  |                     |               |
| ONDULEUR                                        |          | Description      | FACTURE PROFORMA                    |                  |                     |               |
| ORDINATEUR CABINET BUREAU (REBUT)               |          |                  |                                     |                  |                     | 4             |
| ORDINATEUR CABINET BUREAU 2                     |          |                  |                                     |                  |                     | <b>—</b>      |
| ORDINATEUR CABINET SALLE DE SOINS               |          |                  | Interventions                       | •                | ag imageta          |               |
|                                                 | Ľ        |                  | Interventions                       | D                | ocuments            |               |

# →La partie supérieure → identique à celle de l'onglet "Interventions"

| Nom:             | ECLAIRAGE SCYALITIQUE SUSPENDU |                    |    |
|------------------|--------------------------------|--------------------|----|
| Description:     | ECLAIRAGE FARO S 2000 BLANC    |                    |    |
| Fabricant:       | FARO                           | nº de série:       |    |
| Localisation:    | CABINET DENTAIRE               |                    |    |
| Mise en service: | 20/02/1998                     | Prochain contrôle: | 23 |

⇒Nom du dispositif Description ⇒Fabricant ⇒N° de série ⇒Localisation ⇒Mise en service ⇒Prochain contrôle

| Nom:             | ECLAIRAGE SCYALITIQUE SUSPENDU |                    |    |
|------------------|--------------------------------|--------------------|----|
| Description:     | ECLAIRAGE FARO S 2000 BLANC    |                    |    |
| Fabricant:       | FARO                           | nº de série:       |    |
| Localisation:    | CABINET DENTAIRE               |                    |    |
| Mise en service: | 20/02/1998                     | Prochain contrôle: | 23 |

⇒La partie centrale contient la liste de tous les documents associés (factures d'achat, garanties, notices d'utilisation, bons d'intervention, factures de réparation...)

| Nom:             | UNITE D'ASPIRATION                          |               |                   |  |  |  |  |
|------------------|---------------------------------------------|---------------|-------------------|--|--|--|--|
| Description:     | ASPIRATION CHIRURGICALE VSA 300 DURR DENTAL |               |                   |  |  |  |  |
| Fabricant:       | DURR DENTAL                                 | n° de série:  | WOLOTGF48Y6155457 |  |  |  |  |
| Localisation:    | CABINET ET MOTEUR SUR BALCON                |               |                   |  |  |  |  |
| Mise en service: | 26/03/1999 23 Proch                         | ain contrôle: | 23                |  |  |  |  |

| 01/10/2003 EACTURE PROFORMA             | 1\1.1PG                   |
|-----------------------------------------|---------------------------|
| 01/10/2003 FACTURE LEASING              | 1\2.IPG                   |
| 01/10/2003 PLAN DE EINANCEMENT DEBLIT   | 1\3.IPG                   |
| 01/10/2003 PLAN DE FINANCEMENT FIN      | 1\4.IPG                   |
| 29/09/2008 REMPLACEMENT MEMBRANES PIST  | ON 1/5 IPG                |
| 02/06/2010 EACTURE CHANGEMENT TUYAUX    | SPI 1\6 ing               |
| 03/08/2011 CHANGEMENT TUYAU ENTRE SUPP  | ORT ET ASPIRATION 1\7 pdf |
| 21/05/2012 EACTURE SORTIE VIDANCE       | 1/8 pdf                   |
| 09/07/2012 CHANGEMENT MOTELIE ASPIRATIO | 10.pdf                    |
|                                         |                           |
|                                         |                           |
|                                         |                           |
|                                         |                           |
|                                         |                           |
|                                         |                           |
|                                         |                           |
|                                         |                           |
|                                         |                           |
|                                         |                           |
|                                         |                           |
|                                         |                           |
|                                         |                           |
|                                         |                           |
|                                         |                           |
|                                         |                           |
|                                         |                           |
|                                         |                           |
|                                         |                           |
|                                         |                           |
|                                         |                           |
|                                         |                           |
|                                         |                           |
|                                         |                           |
|                                         |                           |
|                                         | v.                        |
|                                         |                           |
| Description EACTURE PROFORMA            |                           |
|                                         |                           |
|                                         | 🛎 🥑 🤚                     |
| - · · ·                                 |                           |
| Interventions                           | Documents                 |

⇒La partie inférieure Champ "Description" ⇒Pour identifier le document ⇒Pour préciser la nature du document Pour noter la présence dans tel ou tel endroit de rangement ⇒Pour faciliter sa recherche ultérieure

| Description | FACTURE REVISION DES CLIMATISEURS |           |   |          |   |  |  |
|-------------|-----------------------------------|-----------|---|----------|---|--|--|
|             |                                   |           | 澎 | <b>Ø</b> | 4 |  |  |
|             | Interventions                     | Documents |   |          |   |  |  |

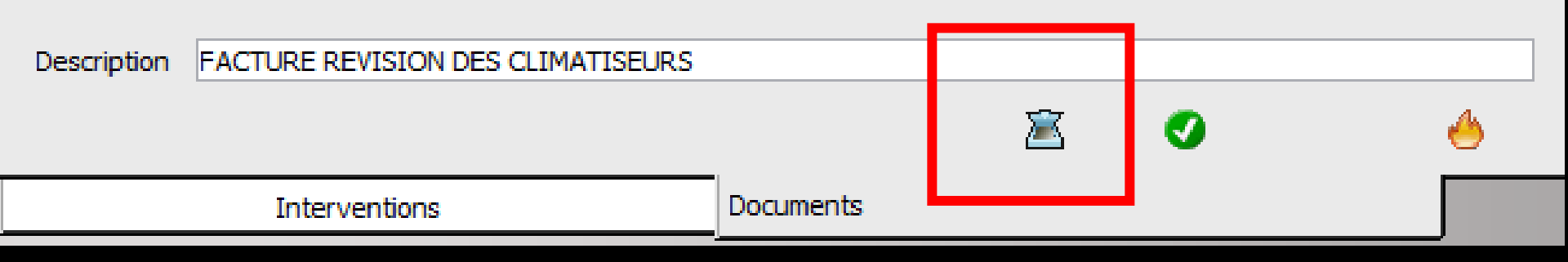

# Si un scanner est branché

# ✓Clic sur "le scanner" pour scanner ces documents ✓Soit en image jpeg ✓Soit en fichier pdf

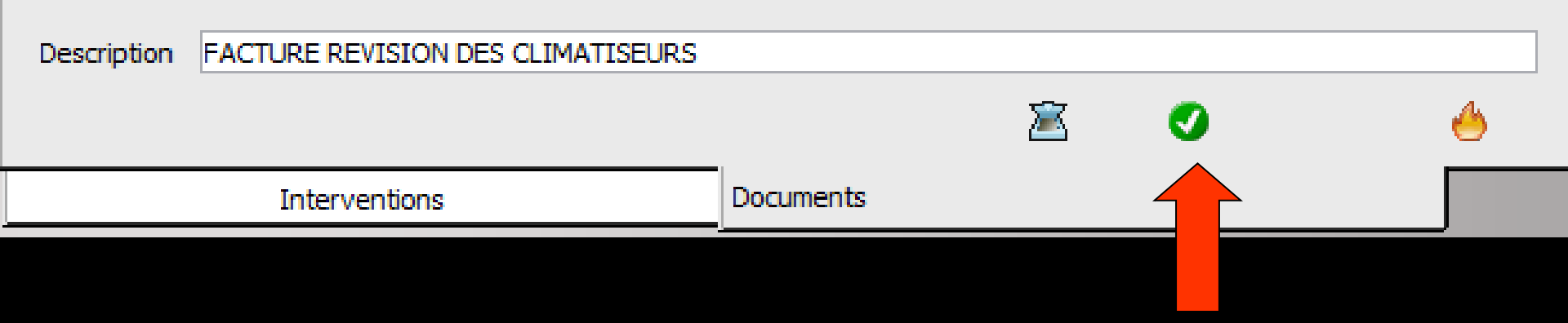

#### Après visualisation à l'écran du document scanné

#### Clic sur "coche verte" pour valider → intégration à la liste des documents

| 01/10/2003 | FACTURE PROFORMA                             | 1\1.JPG | * |
|------------|----------------------------------------------|---------|---|
| 01/10/2003 | FACTURE LEASING                              | 1\2.JPG |   |
| 01/10/2003 | PLAN DE FINANCEMENT DEBUT                    | 1\3.JPG |   |
| 01/10/2003 | PLAN DE FINANCEMENT FIN                      | 1\4.JPG | _ |
| 29/09/2008 | REMPLACEMENT MEMBRANES PISTON                | 1\5.JPG |   |
| 02/06/2010 | FACTURE CHANGEMENT TUYAUX ASPI               | 1\6.jpg |   |
| 03/08/2011 | CHANGEMENT TUYAU ENTRE SUPPORT ET ASPIRATION | 1\7.pdf |   |

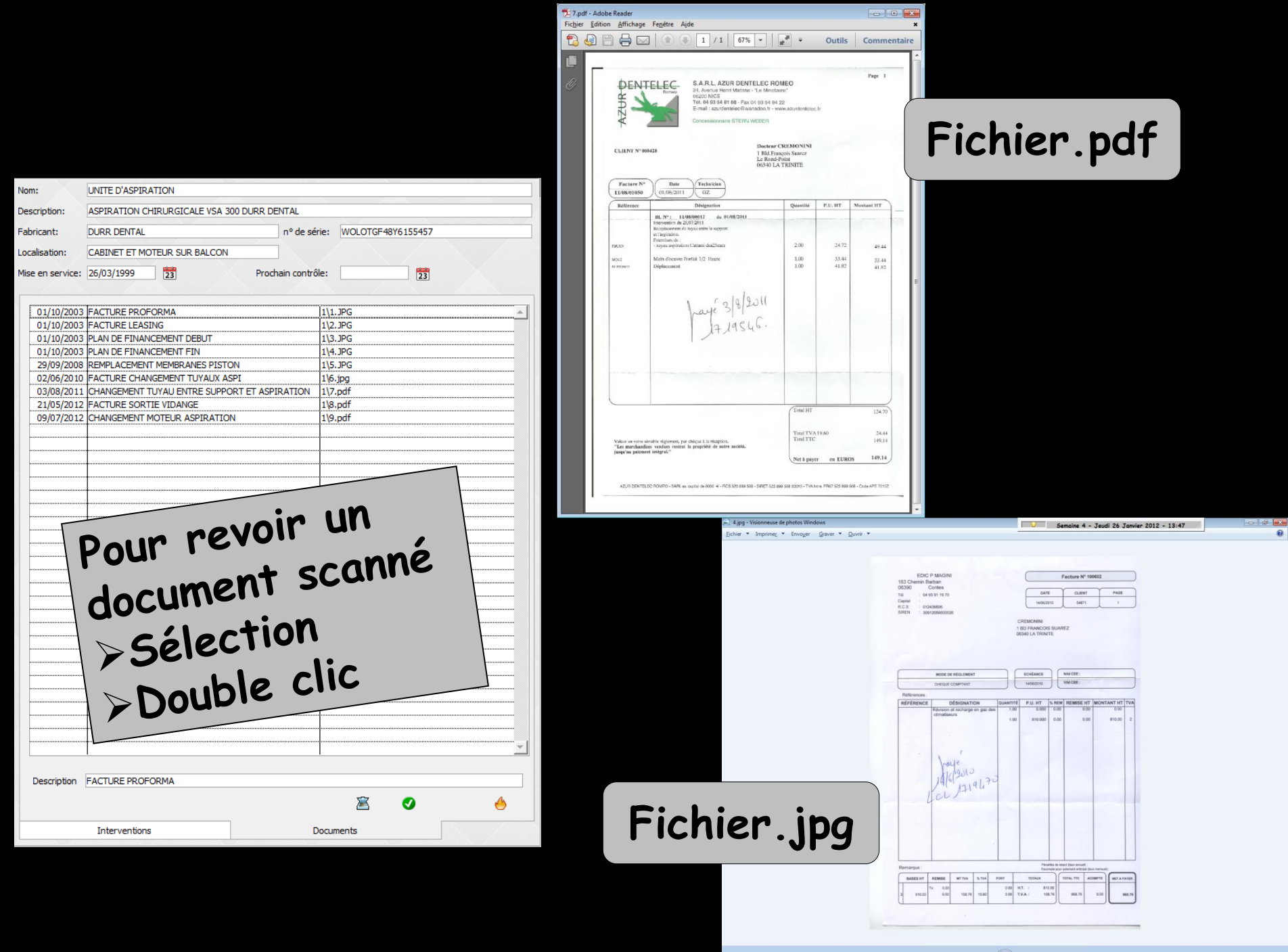

× 5 C × 5 C ×

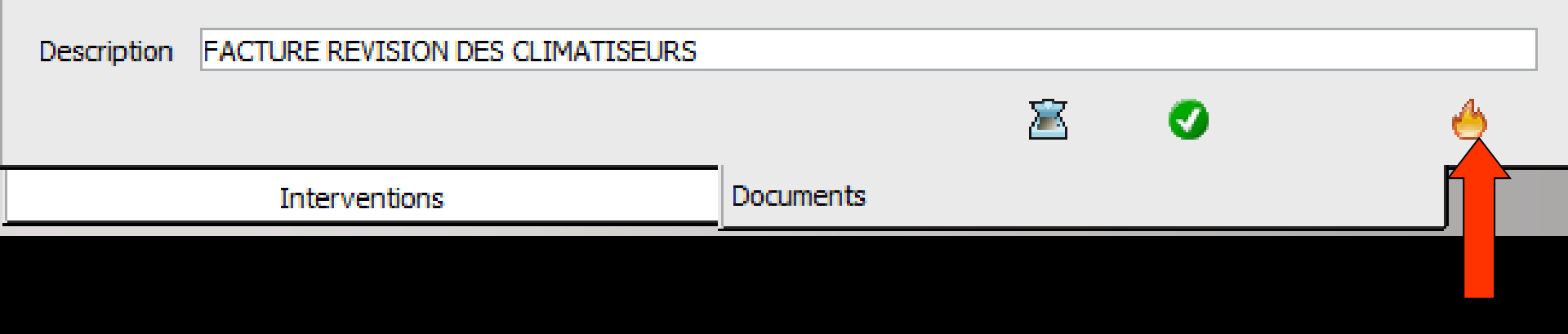

# L'icône "Feu" permet de supprimer un document

### Les images scannées sont lourdes

- Pour alléger les sauvegardes quotidiennes
- Sortir les documents scannés de la sauvegarde
- Les mettre dans un répertoire séparé
   Ne pas oublier d'en faire une sauvegarde régulière

# ⇒Créer dans c:\ ⇒un dossier WDISPOSITIFS par exemple

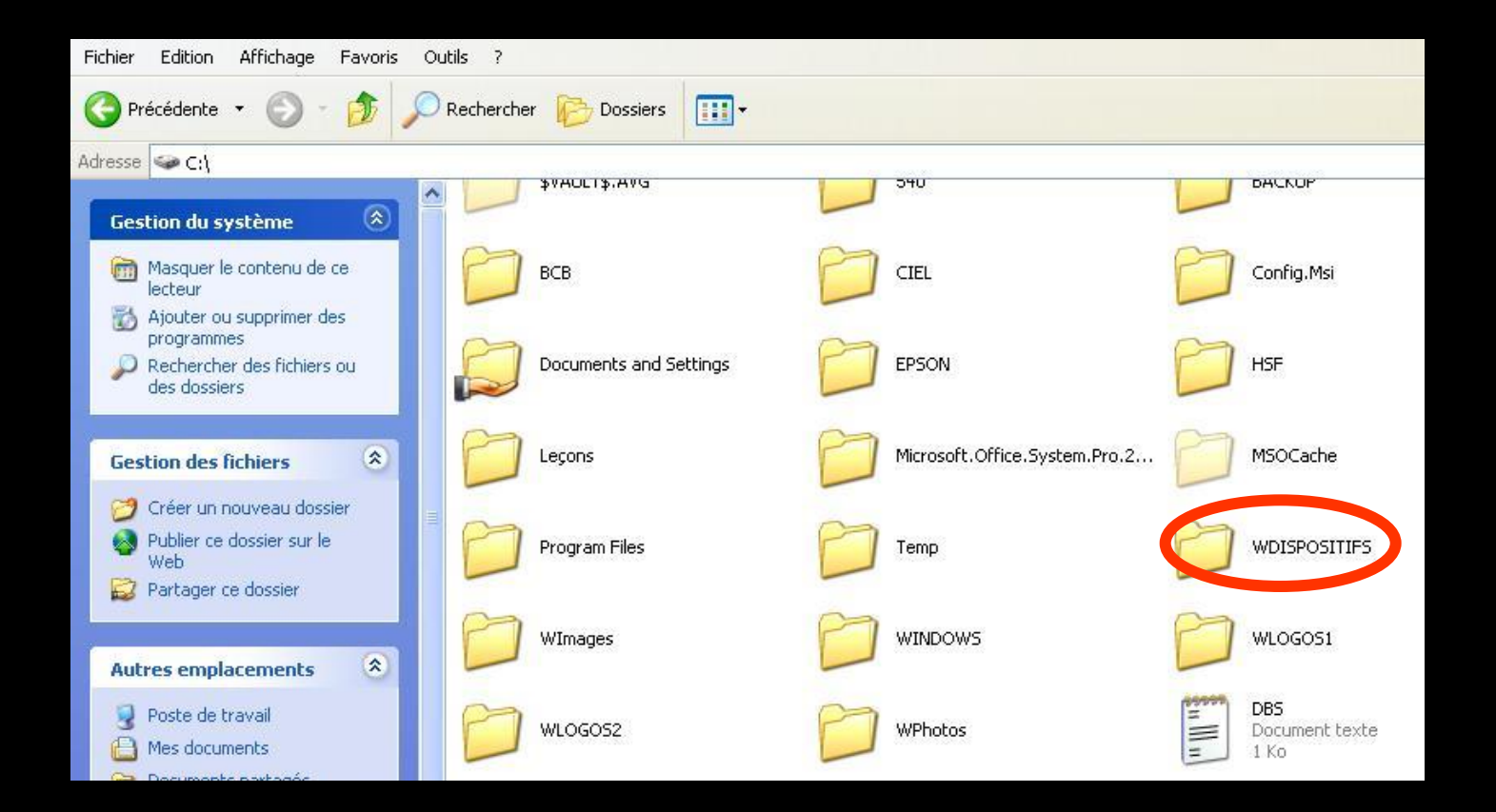

Dans le dossier c:\WLOGOS1
Ouvrir LOGOS\_w.ini
Double clic

| 🗁 WLOGOS1                                  |                             |           |                       |                      |      |
|--------------------------------------------|-----------------------------|-----------|-----------------------|----------------------|------|
| Fichier Edition Affichage Favoris Outils ? |                             |           |                       |                      |      |
| 🕞 Précédente 👻 🕥 - 🏂 🔎                     | Rechercher 😥 Dossiers 🛛 🎹 🕶 |           |                       |                      |      |
| Adresse 🛅 C:\WLOGOS1                       |                             |           |                       | -                    | 🛃 ОК |
|                                            | Nom 🔺                       | Taille    | Туре                  | Date de modification | •    |
| Gestion des fichiers *                     | ETCLE.LGW                   | 1 Ko      | Fichier LGW           | 07/06/1998 17:11     |      |
|                                            | LEVRES.BMP                  | 505 Ko    | Image bitmap          | 14/01/1999 10:11     |      |
| Creer un nouveau dossier                   | SLGW04.DLL                  | 5 062 Ko  | Extension de l'applic | 19/05/2006 14:19     |      |
| Nublier ce dossie sur le Web               |                             | 2707 KO   | La Papplic            | 07/02/2006 09:54     |      |
| P P                                        | JOGOS_w.INI                 | 1 Ko      | Paramètres de cor     | 16/01/2008 09:43     |      |
| 10.000 ANV.                                |                             | 000.00    | compilé               | 12/10/2007 13:33     |      |
|                                            | R LOGOSWS1.EXE              | 12 116 Ko | Application           | 07/01/2008 18:58     |      |
| Autres emplacements *                      | BLOGOSWS1.REP               | 1 Ko      | Fichier REP           | 17/12/2007 12:31     |      |
| Disque local (C)                           | LOGOSWS1.WDD                | 283 Ko    | Fichier WDD           | 29/08/2007 10:07     |      |
| Sigue local (C.)                           | MAILER.EXE                  | 782 Ko    | Application           | 30/08/2007 13:32     |      |
| S Mes documents                            | MERCI, WAV                  | 35 Ko     | Son Wave              | 11/03/1994 15:15     |      |
| 📄 Documents partagés                       | MERLIN1.WAV                 | 54 Ko     | Son Wave              | 27/06/1999 19:00     |      |
| 🐖 Poste de travail                         | MERLIN2.WAY                 | 49 Ko     | Son Wave              | 27/06/1999 19:06     |      |
|                                            | R                           | 1000      | 5.00 (1970a)          |                      |      |

# ⇒Dans la section [Privé] ⇒Cherchez la ligne

Répertoire\_Docs\_Dispositifs=c:\WLOGOS2\Patients\Dispositifs

# Modifier la ligne Répertoire\_Docs\_Dispositifs

| CO WLO  | GOS1     |         | iOS_w   | Bloc-n | otes      |   |  |
|---------|----------|---------|---------|--------|-----------|---|--|
| Fichier | Edition  | Fichier | Edition | Format | Affichage | ? |  |
| 1 ICTIO | Lordicio | Secur   | ite=2   | 22     |           |   |  |

# ⇒Effacer ce qui suit c:\ ⇒Remplacer par WDISPOSITIFS (le nom du répertoire créé)

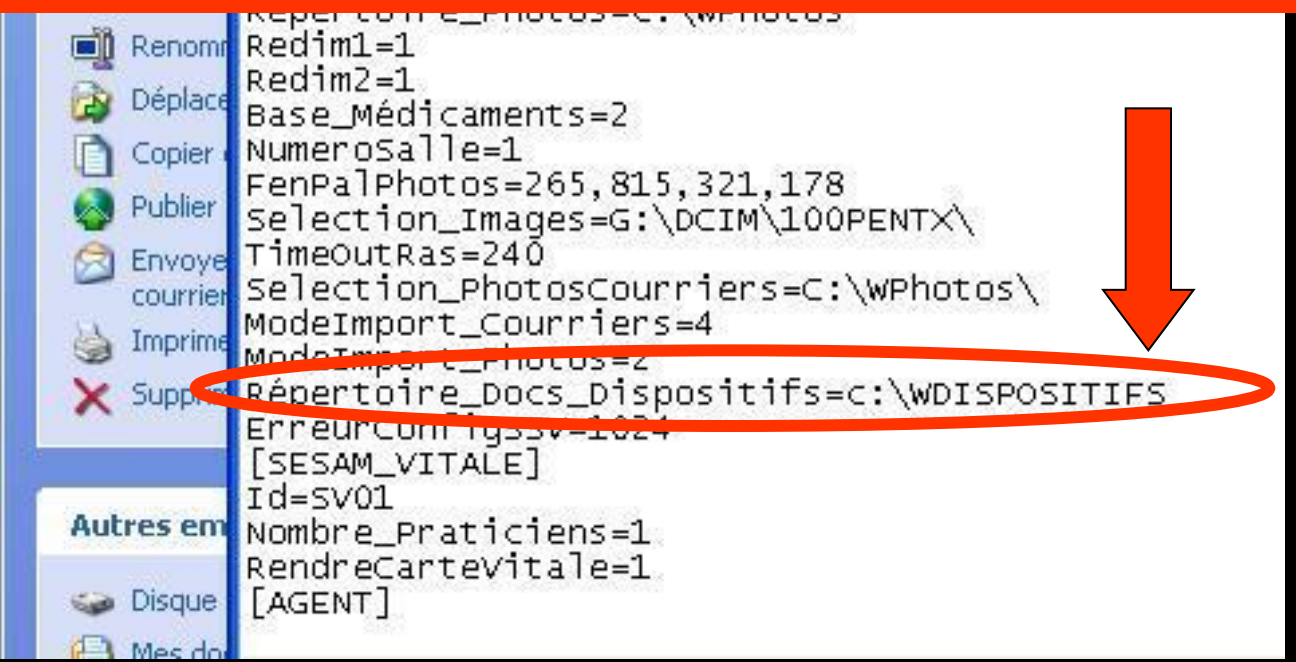

#### Puis Fichier - Enregistrer - Quitter

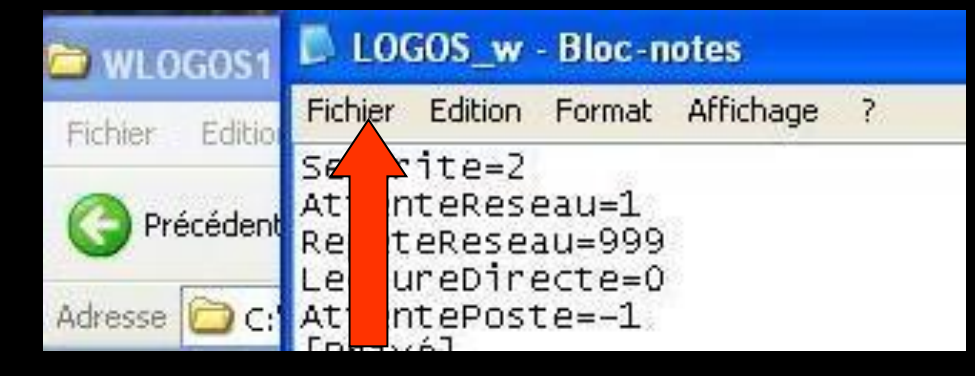

# Dorénavant toutes les images scannées iront dans le dossier WDISPOSITIFS

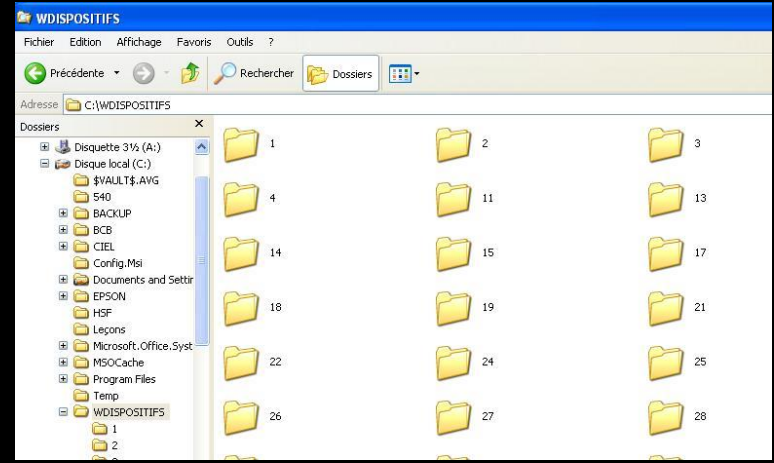

# Attention en réseau

# Le chemin ainsi indiqué doit être cohérent sur tous les postes

Donc faire la modification sur tous les postes

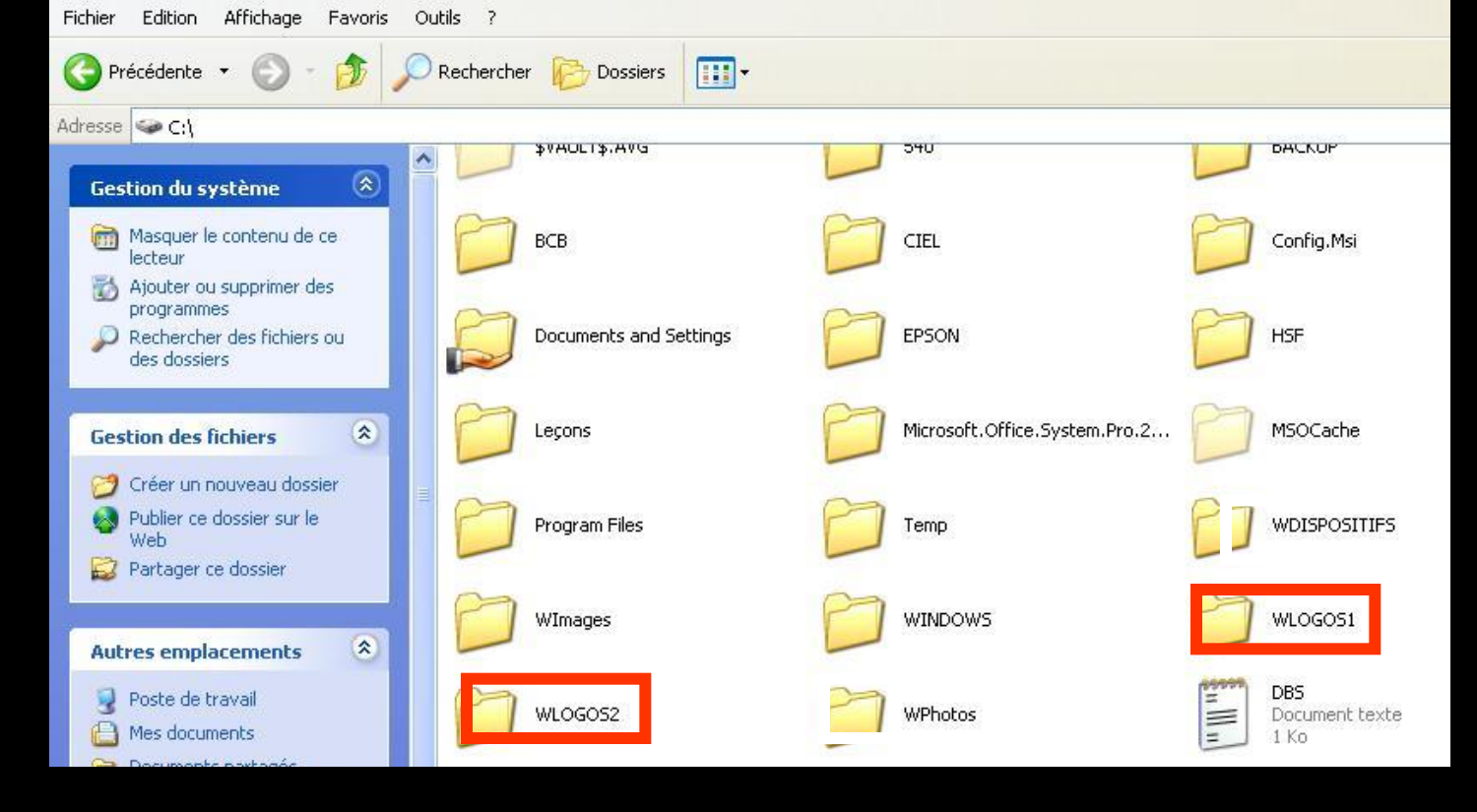

#### ⇒ Dans c:\ on a WLOGOS1 et WLOGOS2

Par commodité pour récupérer ces DOSSIERS indépendants

⇒ Appelez ces DOSSIERS séparés de LOGOSw mais appartenant à LOGOSw → Wdispositifs, Wphotos etc.....

### Pour rapatrier les documents déjà scannés

⇒Dans c:\WLOGOS2

Répertoire Patients

Répertoire Dispositifs

Contenu de Dispositifs : Sélectionner tout -Couper - Coller dans c:\WDISPOSITIFS

| PATIENTS                                                                                                    | 24 WDISPOSITIFS<br>Echier Edition Affichage Exverts Outlik 2                                                                                                    |              |
|----------------------------------------------------------------------------------------------------|----------------------------------------------------------------------------------------------------|--------------|
| Fichier Edition Affichage Favoris Outils ?                                                                                                    | 🔇 Précédente 👻 🕥 - 🎓 🔎 Rechercher 📂 Dossiers 💷                                                                                                    |              |
| 🔇 Précédente 🔹 🕥 • 🎓 🔎 Rechercher 🔛 Dossiers                                                                                                    | Adresse C:\WDISPOSITIFS Dossiers   Gil & Dispuette 3% (A:)                                                                                                    | 2 <b>2</b> 3 |
| Adresse C:\wLOGOS2\PATIENTS                                                                                                    | Tale Type & BACUP                                                                                                    | 11 13        |
| Gestion des fichiers                                                                                                    | Dossier d<br>Dossier d<br>Dossier d | 15 17        |
| Renommer ce dossier      Dispositiones      Dispositiones      Di     | Dossier d<br>Dossier d<br>Dossier d<br>Dossier d                                                                                                    | 19 21        |
| Copier ce dossier FISC FISC FITML FITML F | Dossier d<br>Dossier d<br>Dossier d<br>Dossier d                                                                                                    | 24 25        |
| Web                                                                                                    | Dossier d 2<br>Dossier d 2                                                                                                    | 27 28        |

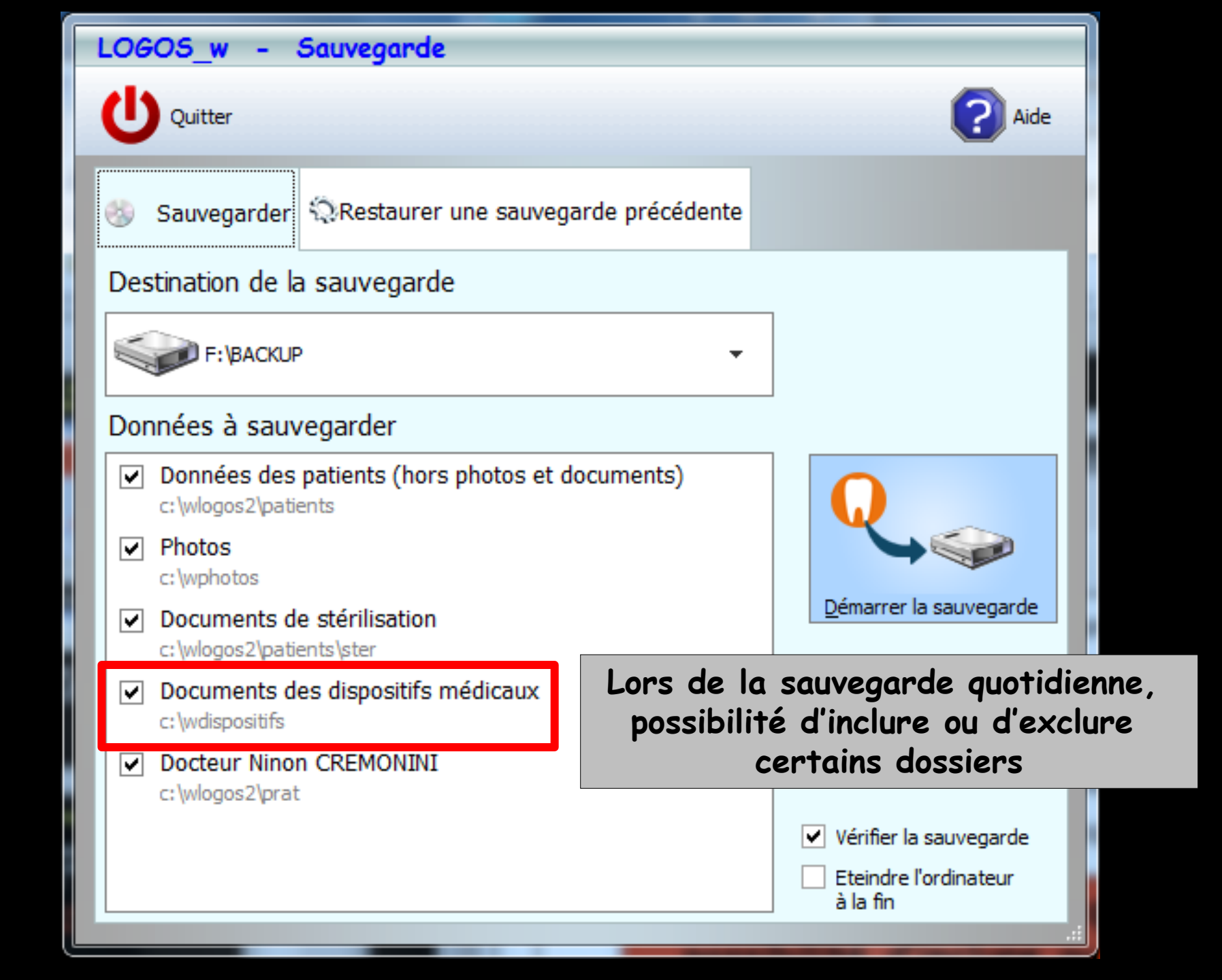